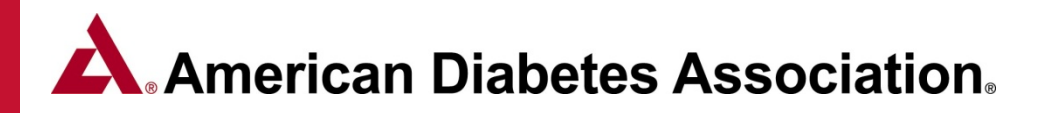

# ERP Chronicle Walkthrough Guide

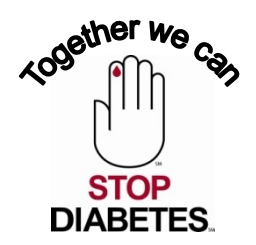

#### Module 1: Creating and Managing Patient Records

- A. Creating and Managing Patient Records
  - <u>Creating New Patient Record/ Viewing Other Patients</u>
  - Online Patient Self-Assessment
  - <u>Creating/Managing Patient Cohorts</u>
  - DSME Assessment & Health Status
  - <u>Contact History / Notes/ Documents</u>
- B. Documenting Behavior Changes
- C. Documenting Clinical & Lab Values
- D. Documenting Medications
- E. Patient Snapshot Reports

#### Module 2: Managing Classes & Documenting Education

- A. Setting up and Managing Classes
  - <u>Creating a 1:1 or Group Class</u>
  - <u>Creating/Managing class templates for a series of classes</u>
- **B.** Documenting Patient Education
  - Topics Covered & Class Attendance
  - Individual Pre Assessment and Post Education Evaluation
  - DSME & Follow-Up

#### Module 3: Creating/Editing letters with the Letter Manager

- A. Creating and Editing Letters with the Letter Manager
  - <u>Creating and Editing Letters with the Letter Manager</u>
  - Generating Letters to send to Individual Patients and Class Participants

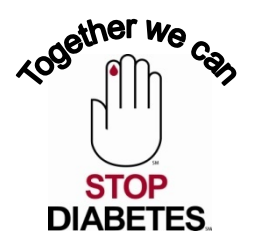

#### **Module 1:** Creating and Managing Patient Records

#### Creating a new patient Record Page 1 of 3

1) Click on the **Patients** tab at the top of the page, and then the **Create New Patient** button.

|         | 🖉 ADA Chronicle Diabetes - Wind                                 | dows Internet Explorer             |            |                         |               |                 |                      | - 7 🛛                                 |
|---------|-----------------------------------------------------------------|------------------------------------|------------|-------------------------|---------------|-----------------|----------------------|---------------------------------------|
|         | COO - Mattheway Marchael                                        | ediabetes.com/patient/search/      |            |                         |               | ▶ 🔒             | 😽 🗙 Live Search      | P -                                   |
|         | <u>File E</u> dit <u>V</u> iew F <u>a</u> vorites <u>T</u> ools | Help                               |            |                         |               |                 |                      |                                       |
|         | 🔶 🛠 🙁 🗸 🌽 ADA ERP Docume                                        | entation Vie 🗾 ADA Chronicle Diabe | tes X      |                         |               |                 | 🔄 🔹 📾 🔹 🖶 🗉          | Page $\star$ $\bigcirc$ Tools $\star$ |
|         | American<br>Diabetes<br>CHRONICLI                               | e Diabetes                         |            |                         |               | 🤜 News 📄 l      | Jser Manual 🔞 Help 🔍 | Support 🥹 Logout                      |
|         | Pethone Internet                                                | Patients                           | on Reports | Linitereute hu och och  | Chara Siltera |                 |                      |                                       |
| 6       | Create New Patient                                              | Searcn:                            | inactive   | Limit results by conort | Clear Filters |                 |                      | 1                                     |
|         | A METRONE Societies                                             | ·                                  |            |                         |               | 0 Records Found | First Prev Page 1/// | of 1 Next Last                        |
|         |                                                                 |                                    |            |                         |               |                 |                      |                                       |
|         | Patient Filter New Filter                                       |                                    |            |                         |               |                 |                      |                                       |
|         | Select patient filter                                           |                                    |            |                         |               |                 |                      |                                       |
|         | No filter currently applied                                     |                                    |            |                         |               |                 |                      |                                       |
|         |                                                                 |                                    |            |                         |               |                 |                      |                                       |
|         |                                                                 |                                    |            |                         |               |                 |                      |                                       |
|         |                                                                 |                                    |            |                         |               |                 |                      |                                       |
|         |                                                                 |                                    |            |                         |               |                 |                      |                                       |
|         |                                                                 |                                    |            |                         |               |                 |                      |                                       |
|         |                                                                 |                                    |            |                         |               |                 |                      |                                       |
|         |                                                                 |                                    |            |                         |               |                 |                      |                                       |
|         |                                                                 |                                    |            |                         |               |                 |                      |                                       |
|         |                                                                 |                                    |            |                         |               |                 |                      |                                       |
|         |                                                                 |                                    |            |                         |               |                 |                      |                                       |
|         |                                                                 |                                    |            |                         |               |                 |                      |                                       |
|         |                                                                 |                                    |            |                         |               |                 |                      |                                       |
|         |                                                                 |                                    |            |                         |               |                 |                      |                                       |
|         | Logged in as: Mr Steven Burdette FDS                            | AF                                 |            | Powered by Sco          | reMD          |                 |                      | Stevens Hospitalfdf656                |
| ack to  | diabetes.com/patient/                                           | /search/#                          |            |                         |               |                 | 😜 Internet           | 🔍 100% 👻                              |
| Dain 10 |                                                                 |                                    |            |                         |               |                 |                      |                                       |

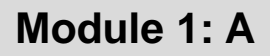

#### Creating a new patient Record Page 2 of 3

2) Fill in as much information as you have. Fields marked with a red dotted line under the field are required. Click **Save Changes**.

| ADA ERP Docume                                 | ntation Vie ADA Chronicle Diabetes X                   |                                              |
|------------------------------------------------|--------------------------------------------------------|----------------------------------------------|
| American<br>Diabetes<br>Association, CHRONICLE | DIABETES                                               | 🗨 News 📄 User Manual 💿 Help 🔍 Supp           |
| Patient List                                   | Create New Patient                                     | 🛞 Нер                                        |
| Create New Patient                             | Patient Name Demographics                              | Login/Password                               |
| Anage Cohorts                                  | Salutation Type of diabetes Type 1                     | Auto Generate Login Information              |
| Dationt Filter                                 | First Name S Date of Birth 04/01/1985                  | Username                                     |
| Patient Filter                                 | Middle Name Gender                                     | Password                                     |
|                                                | Last Name Burdette Language English 👻                  | Confirm Password                             |
| No filter currently applied                    | Suffix Race American Indian or Alaska                  | Referral                                     |
|                                                |                                                        | Check here if this patient has a referral    |
|                                                |                                                        | Referral date:                               |
|                                                | Address 1 18335 Sharon Rd Email sburdette@diabetes.org | Referring Provider (if not a self-referral): |
|                                                | Address 2 Home Phone                                   | No provider assigned.                        |
|                                                | City Triangle Work Phone                               | Check here if this is a self-referral        |
|                                                | State Virginia Cell Phone                              | Reason for referral:                         |
|                                                | Postal Code 22172                                      |                                              |
|                                                | Primary Provider / PCP                                 |                                              |
|                                                | No provider assigned. No cohort assigned.              | ct                                           |
|                                                |                                                        |                                              |
|                                                |                                                        |                                              |
|                                                |                                                        | Cancel Changes Save Changes                  |

#### Creating a new patient Record Page 3 of 3

You will now be on the General Information page of the patient's record. You can view the various pages of the patient record by clicking the tabs on the left side of the page (e.g. DSME Assessment, Health Status, etc.)

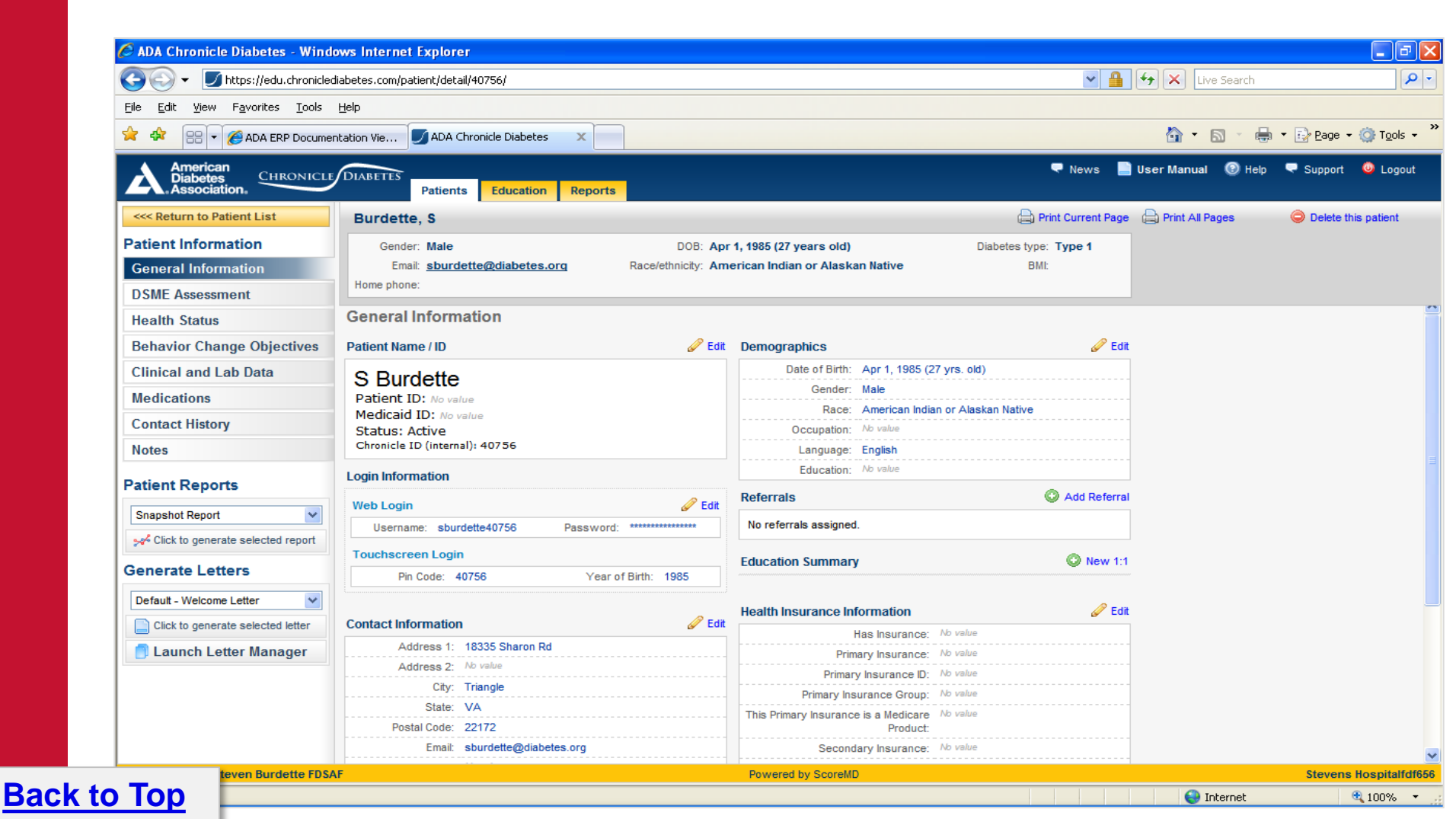

#### Viewing other patients Page 1 of 2

**1.** Click the Return to Patient List button in the upper left. **Note** that the patient that you just added is listed in the patients table. If you do not see the patient you can search for them by typing their last name in the search box and hitting return.

| 🖉 ADA Chronicle Diabetes - Winde                                | ows Internet Explorer                                   |                                                                                |                                                                    |                           |                               |                           |       |
|-----------------------------------------------------------------|---------------------------------------------------------|--------------------------------------------------------------------------------|--------------------------------------------------------------------|---------------------------|-------------------------------|---------------------------|-------|
| 😋 🕤 👻 🗾 https://edu.chronicled                                  | liabetes.com/patient/search/                            |                                                                                |                                                                    |                           | <ul><li>✓ <u>●</u> </li></ul> | ★ Live Search             |       |
| <u>File E</u> dit <u>V</u> iew F <u>a</u> vorites <u>T</u> ools | Help                                                    |                                                                                |                                                                    |                           |                               |                           |       |
| 😭 🏟 🔡 🗸 🏉 ADA ERP Documer                                       | ntation Vie 🗾 ADA Chronick                              | e Diabetes X                                                                   |                                                                    |                           |                               | 🏠 🔹 🖾 🔹 🖶 🔹 📴 Bag         | e 🗕 🌀 |
| American<br>Diabetes<br>Association, CHRONICLE                  | DIABETES Patients                                       | ducation Reports                                                               |                                                                    |                           | 🔍 News 📄 Us                   | ser Manual 💿 Help 🔍 Suppo | ort 🤇 |
| Patient List                                                    | Search:                                                 | Active V Limit res                                                             | ults by cohort 🗸                                                   | 🗱 Clear Filters           |                               |                           | _     |
| Create New Patient                                              |                                                         |                                                                                |                                                                    | Showing patients 1-5 of 5 | total patients                | First Prev Page 1 of 1    |       |
| Manage Cohorts                                                  | Burdette, Michael<br>Gender: Male<br>Type: Pre-diabetes | DOB: <b>Apr 23, 1979 (32 y/o)</b><br>Race: <b>White/Caucasian</b>              | Next Visit: <b>May 4, 2012</b><br>Last Visit:                      | Snapshot Report           |                               |                           |       |
| Select patient filter                                           | Burdette, S<br>Gender: Male<br>Type: Type 2             | DOB: <b>Jun 16, 1982 (29 y/o)</b><br>Race: <b>White/Caucasian</b>              | Next Visit:<br>Last Visit: <b>Jan 25, 2012</b>                     | Snapshot Report           |                               |                           |       |
| No filter currently applied                                     | Michaels, S<br>Gender: Male<br>Type: Type 1             | DOB: Feb 6, 1985 (27 y/o)<br>Race: White/Caucasian                             | Next Visit:<br>Last Visit:                                         | Snapshot Report           |                               |                           |       |
|                                                                 | Mosley, Rachel<br>Gender: Female<br>Type: Type 2        | DOB: Aug 15, 1984 (27 y/o)<br>Race: Hispanic/Chicano/Latino/Mexican            | Next Visit:<br>Last Visit: <b>Jan 25, 2012</b>                     | 🛹 Snapshot Report         |                               |                           |       |
|                                                                 | Ste, Steve<br>Gender: Male<br>Type: Type 1              | DOB: <b>Jun 15, 2011 (0 y/o)</b><br>Race: <b>Asian/Chinese/Japanese/Korean</b> | Next Visit: <b>Apr 11, 2012</b><br>Last Visit: <b>Jan 25, 2012</b> | 🚧 Snapshot Report         |                               |                           |       |
|                                                                 |                                                         |                                                                                |                                                                    |                           |                               |                           |       |
| Logged in as: Mr Steven Burdette FDSA                           | ١F                                                      |                                                                                | Powered by ScoreMD                                                 |                           |                               | Steve                     | ens H |
|                                                                 |                                                         |                                                                                |                                                                    |                           |                               |                           |       |

#### Viewing other patients Page 2 of 2

**2.** Click on a patient's listing to open the patient's record. You will be on the General Information page of the patient's record. You can view the various pages of the patient record by clicking the tabs on the left side of the page (e.g. DSME Assessment, Health Status, etc.)

Module 1: A

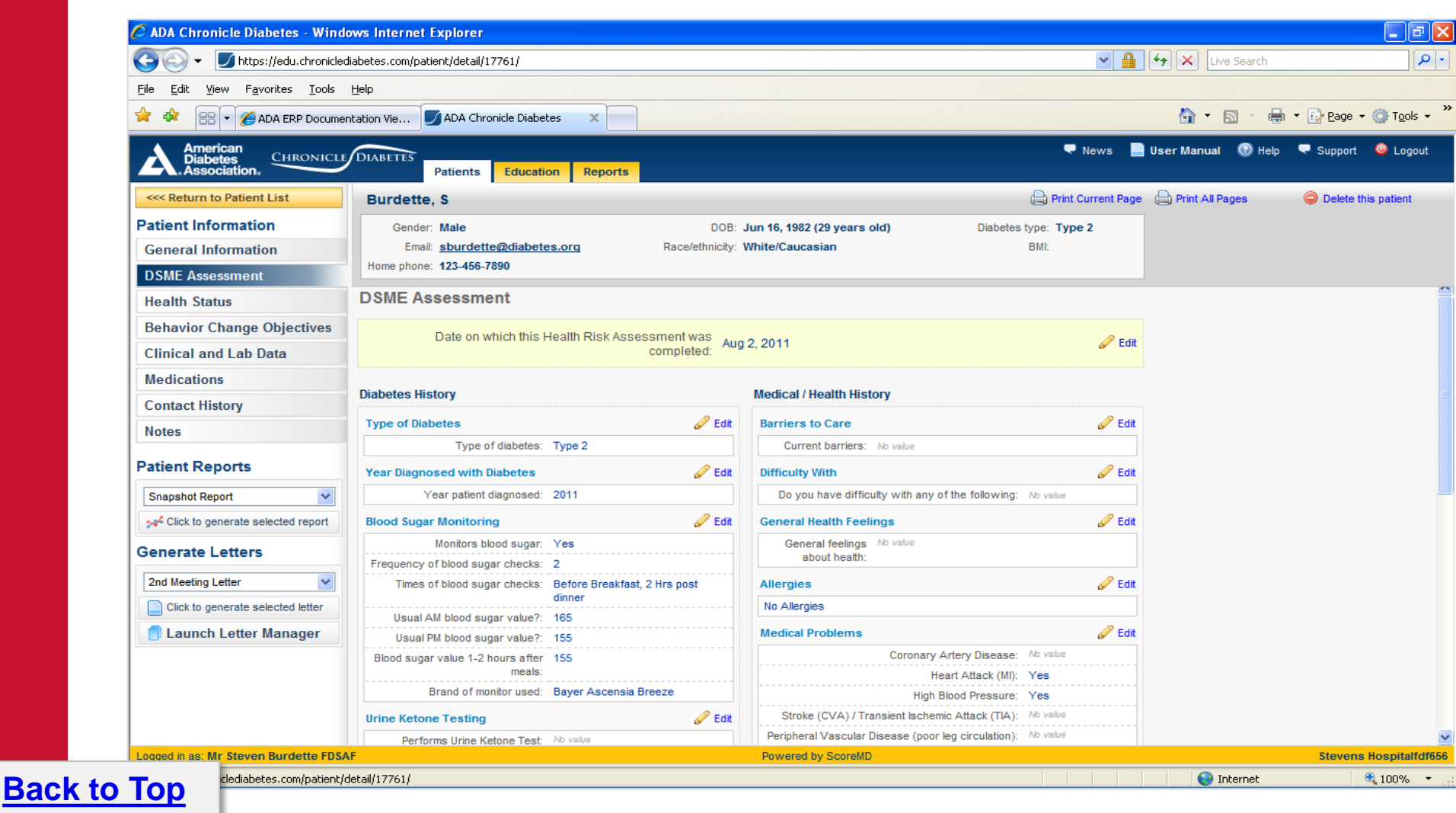

#### Module 1: A

## American Diabetes Association.

#### **Online Patient Self-Assessment**

When a patient record is created in Chronicle, the system automatically sets up a **username and password** for the patient to complete their assessment. The login credentials for the online patient self-assessment are included in the default **Welcome** Letter discussed in Module 3.

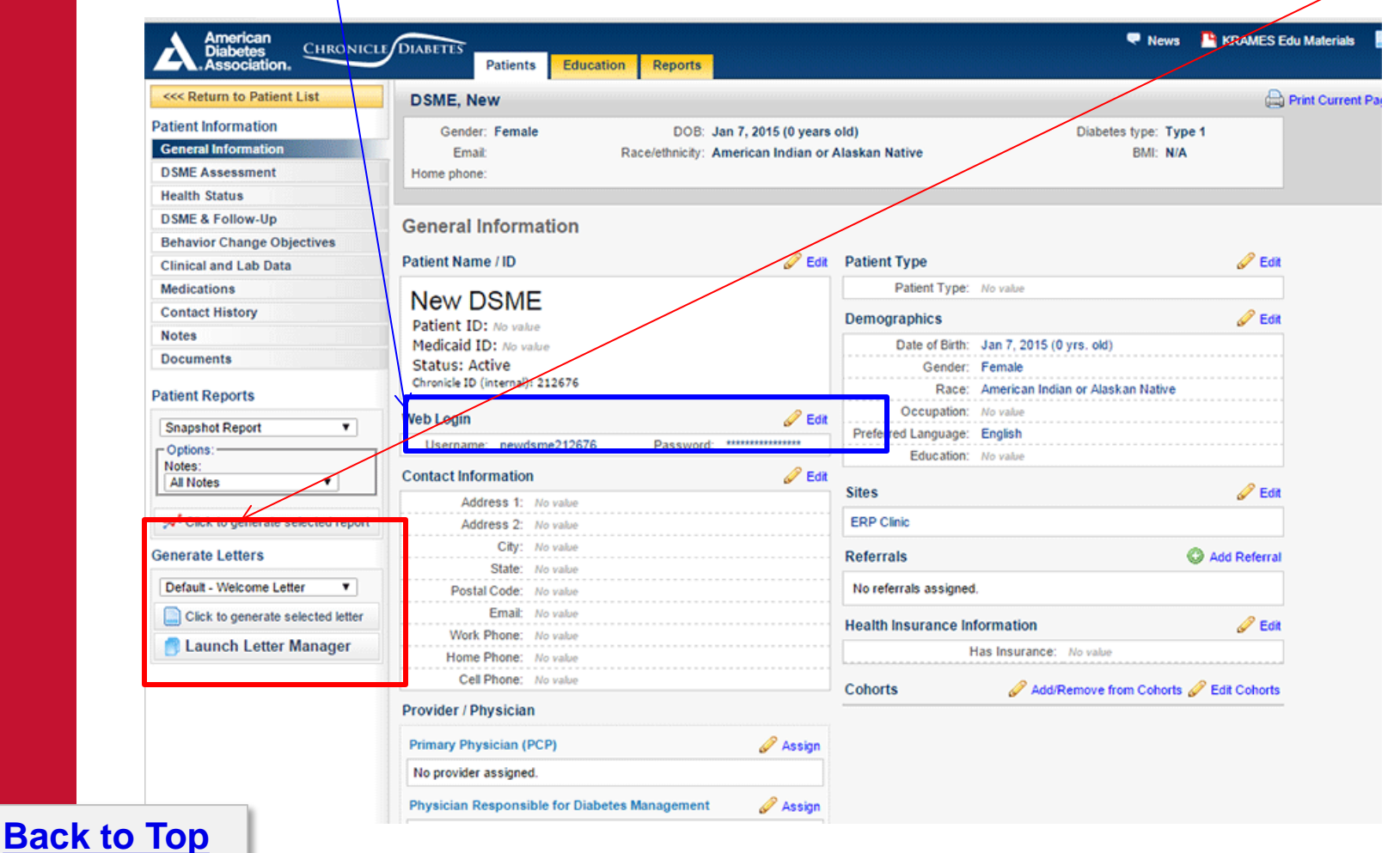

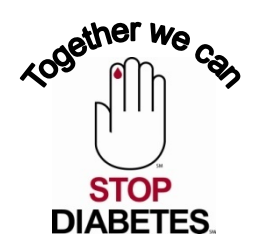

#### **Creating/Managing Patient Cohorts** Page 1 of 2

Patient Cohorts are a way to categorize patients into groups of similar patient types such as Insulin Starts, GDMs, PEDs or Referring Provider.

#### **Creating/Managing a Cohort**

- 1. From the Patients List Page, Click the Manage Cohorts Button
- 2. Click the Add Cohort button and give it an identifiable name
- 3. Select patients from the list to be in the cohort

|                                                                                              | DIABETES                                             | Education Reports                                          |                                            |                    |                  |                                     |                     |
|----------------------------------------------------------------------------------------------|------------------------------------------------------|------------------------------------------------------------|--------------------------------------------|--------------------|------------------|-------------------------------------|---------------------|
| Patient List                                                                                 | Search:                                              | Patient Status V                                           | Limit results by cohort                    | . •                | Clear Filters    |                                     |                     |
| Create New Patient                                                                           |                                                      |                                                            |                                            | Manage Cohorts     |                  |                                     |                     |
| Anage Cohorts                                                                                | Burdette, Test<br>Gender: Male<br>Type: Type 2       | DOB: Dec 3, 2014 (0 y/o)<br>Race: Hispanic/Chicano         | Next Visit:<br>Last Visit: <b>Apr 1</b>    | Search for cohort: | Cohort Nan       | Q      S     Delete Selected Cohort | Member Count        |
| Patient Filter     New Filter       Select patient filter                                    | McPhee, Alice<br>Gender: Female<br>Type: Type 2      | DOB: Dec 23, 1998 (16 y/o)<br>Race: Asian/Chinese          | Next Visit:<br>Last Visit: <b>Apr 1</b>    | Medicare<br>Test   |                  |                                     | 2 3                 |
| No filter currently applied. Patient List<br>normal sorting is alphabetical by last<br>name. | Patient, DSME<br>Gender: Male<br>Type: Type 2        | DOB: Mar 1, 1996 (19 y/o)<br>Race: White/Caucasian         | Next Visit:<br>Last Visit: <b>Apr 1</b>    |                    |                  |                                     |                     |
| Generate Letters                                                                             | Patient, DSME<br>Gender: Female<br>Type: Type 2      | DOB: Apr 18, 1946 (69 y/o)<br>Race: White/Caucasian        | Next Visit:<br>Last Visit:                 |                    |                  |                                     |                     |
| Click to launch letter wizard                                                                | Telle, Elle<br>Gender: Male                          | DOB: Mar 13, 1997 (18 y/o)<br>Bace: Asian/Chinese          | Next Visit:<br>Last Visit:                 |                    |                  |                                     |                     |
| 📑 Launch Letter Manager                                                                      | Test, test<br>Gender: Male<br>Type: Type 1           | DOB: Jan 1, 2015 (0 y/o)<br>Race: Asian/Chinese            | Next Visit:<br>Last Visit: <b>Mar 3</b> =  |                    |                  |                                     |                     |
|                                                                                              | Testing 123, Testing<br>Gender: Male<br>Type: Type 2 | DOB: Apr 13, 1937 (78 y/o)<br>Race: Black/African American | Next Visit:<br>Last Visit: Apr 1, 2        | 2015               | Generate Letters |                                     | Finish and Close Wi |
| k to Top                                                                                     | Testing, Data<br>Gender: Male<br>Type: Type 2        | DOB: Nov 15, 1995 (19 y/o)<br>Race: American India/Alaskan | Next Visit:<br>Last Visit: <b>Mar 29</b> , | 2015               | Snapshot Report  |                                     | STO<br>DIABE        |

#### Creating/Managing Patient Cohorts Page 2 of 2

Assigning a Patient to a Cohort - Cohorts can be assigned when initially creating a patient record or added within the *general information* section of an existing patient.

# Assigning a patient cohort while creating a new patient record.

B

## Assigning a patient cohort to an existing patient record.

| Create New Patient            |                       |                                                                                                    | () Help | -                                                                                                    |                                                          |                                                                               |                                               |
|-------------------------------|-----------------------|----------------------------------------------------------------------------------------------------|---------|----------------------------------------------------------------------------------------------------|----------------------------------------------------------|-------------------------------------------------------------------------------|-----------------------------------------------|
| Patient Name                  | r Demographics        | - Login/Password                                                                                          |         | Patient, DSME                                                                                                    |                                                          |                                                                               |                                               |
| Salutation  First Name        | Type of diabetes      | Auto Generate Login Information     Username                                                              | 2       | Gender: Female<br>Email:<br>Home phone:                                                                            | DOB: Apr 18, 1946 (69<br>Race/ethnicity: White/Caucasian | years old)<br>I                                                               | Diabetes type: Type 2<br>BMI: N/A             |
| Name Last Name                | Gender                | Password Confirm Password                                                                                 | _       | General Information                                                                                                | J For                                                    | Patient Type                                                                  |                                               |
| Contact Information Address 1 | Email                 | Referral date:<br>Referral date:<br>Referring Provider (if not a self-referral):<br>No provider assigned. |         | DSME Patient<br>Patient ID: No value<br>Medicaid ID: No value<br>Status: Active<br>Chronicle ID (Internal): 211456 |                                                          | Patient Type: No val<br>Demographics<br>Date of Birth: Apr 11<br>Gender: Fena | 20<br>3, 1946 (69 yrs. old)<br>le<br>Caucalan |
| Address 2                     | Home Phone Work Phone | Check here if this is a self-referral<br>Reason for referral                                              |         | Web Login<br>Username: dsmepatient211456                                                                           | Password: ******                                         | Occupation: No vali<br>Preferred Language: Englis<br>Education: No vali       | 20<br>h<br>20                                 |
| State V<br>Postal Code        | Cell Phone            |                                                                                                    |         | Contact Information Address 1: No value Address 2: No value                                                        | 🖉 Edit                                                   | Sites<br>ERP Clinic                                                           | Ø                                             |
| Primary Provider / PCP        | Assign to Cohort      |                                                                                                    |         | City: No value<br>State: No value<br>Postal Code: No value                                                         |                                                          | Referrals<br>No referrals assigned.                                           | 🔘 Add Refe                                    |
|                               |                       | 1                                                                                                    |         | Email: No value<br>Work Phone: No value<br>Home Phone: No value                                                    |                                                          | Health Insurance Informat                                                     | tion 🥜                                        |
|                               |                       |                                                                                                    |         | Cell Phone: No value Provider / Physician                                                                          |                                                          | Cohorts á                                                                     | 🖉 Add/Remove from Cohorts 🖉 Edit Coh          |
| ack to Tap                    |                       | Cancel Changes Save C                                                                                     | Changes | Primary Physician (PCP)                                                                                            | 🥜 Assign                                                 |                                                                               |                                               |
|                               |                       |                                                                                                    |         | No provider assigned.                                                                                              |                                                          |                                                                               |                                               |

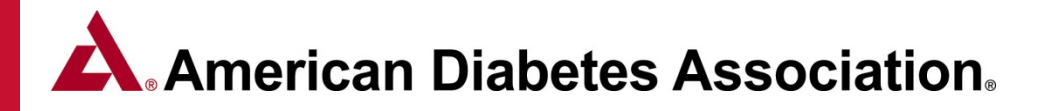

### **Patient Cohort Tips**

**Back to Top** 

- Filter reports can be filtered by patient cohort
- Each Patient can be assigned to one or more cohorts
- You can Add, Edit or Delete a cohort through the Manage Cohorts button located near the upper left of the Patient List page.

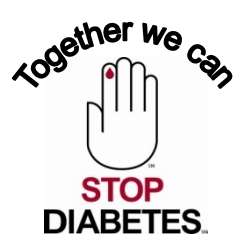

Module 1: A

#### **DSME Assessment & Health Status**

The **DSME Assessment** can be completed electronically by the patient or by the educator on behalf of the patient. Any of the information on this page can be edited by clicking on the *Edit* pencil to the right of the section name.

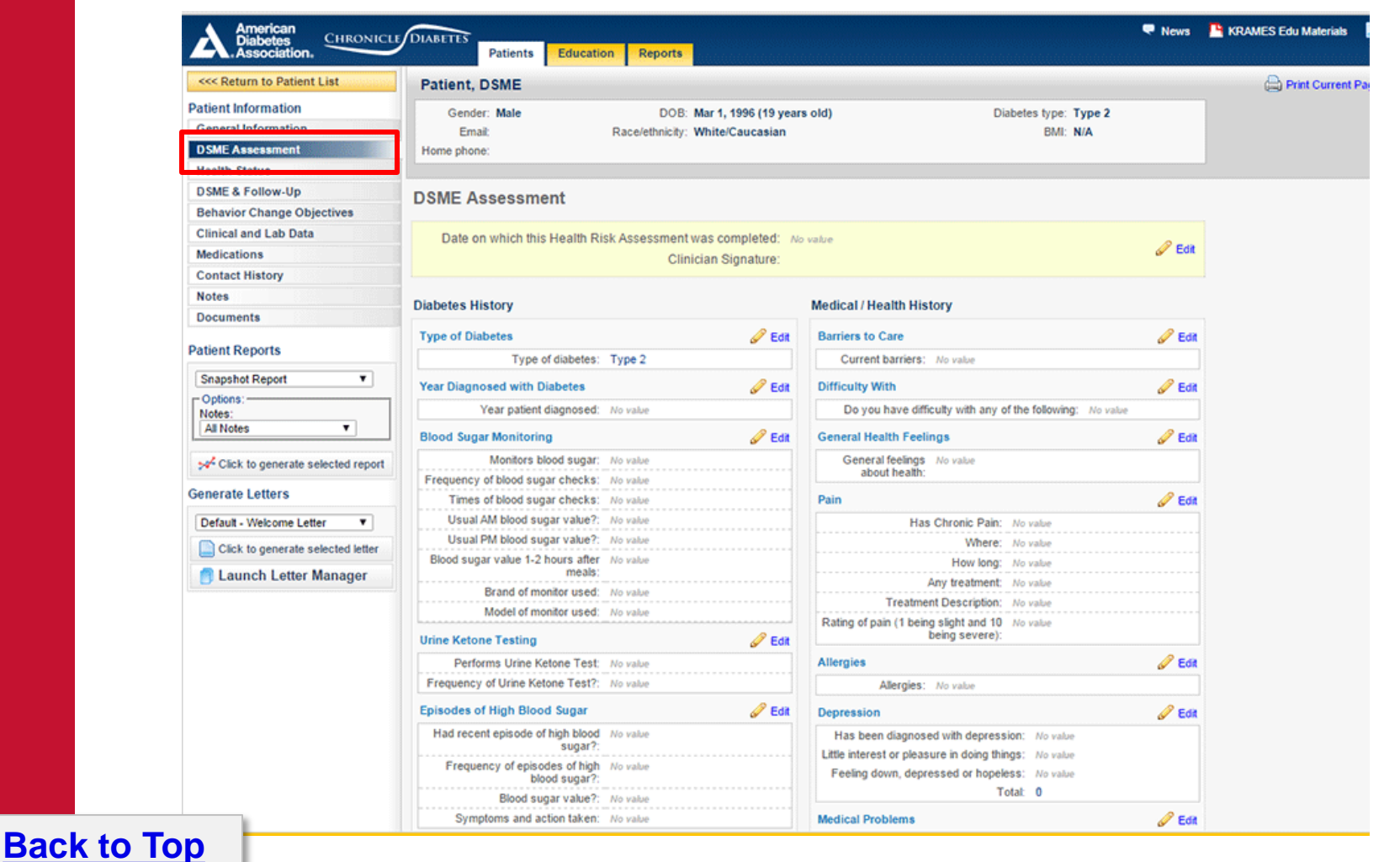

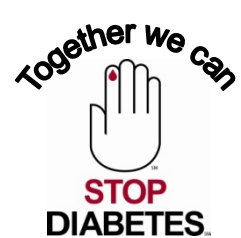

#### **DSME Assessment & Health Status** Page 1 of 2

The **Health Status section** can be completed electronically by the patient during their initial patient self-assessment (PSA) or by the educator on behalf of the patient. Any of the information on this page can be edited by clicking on the *Edit* pencil to the right of the section name.

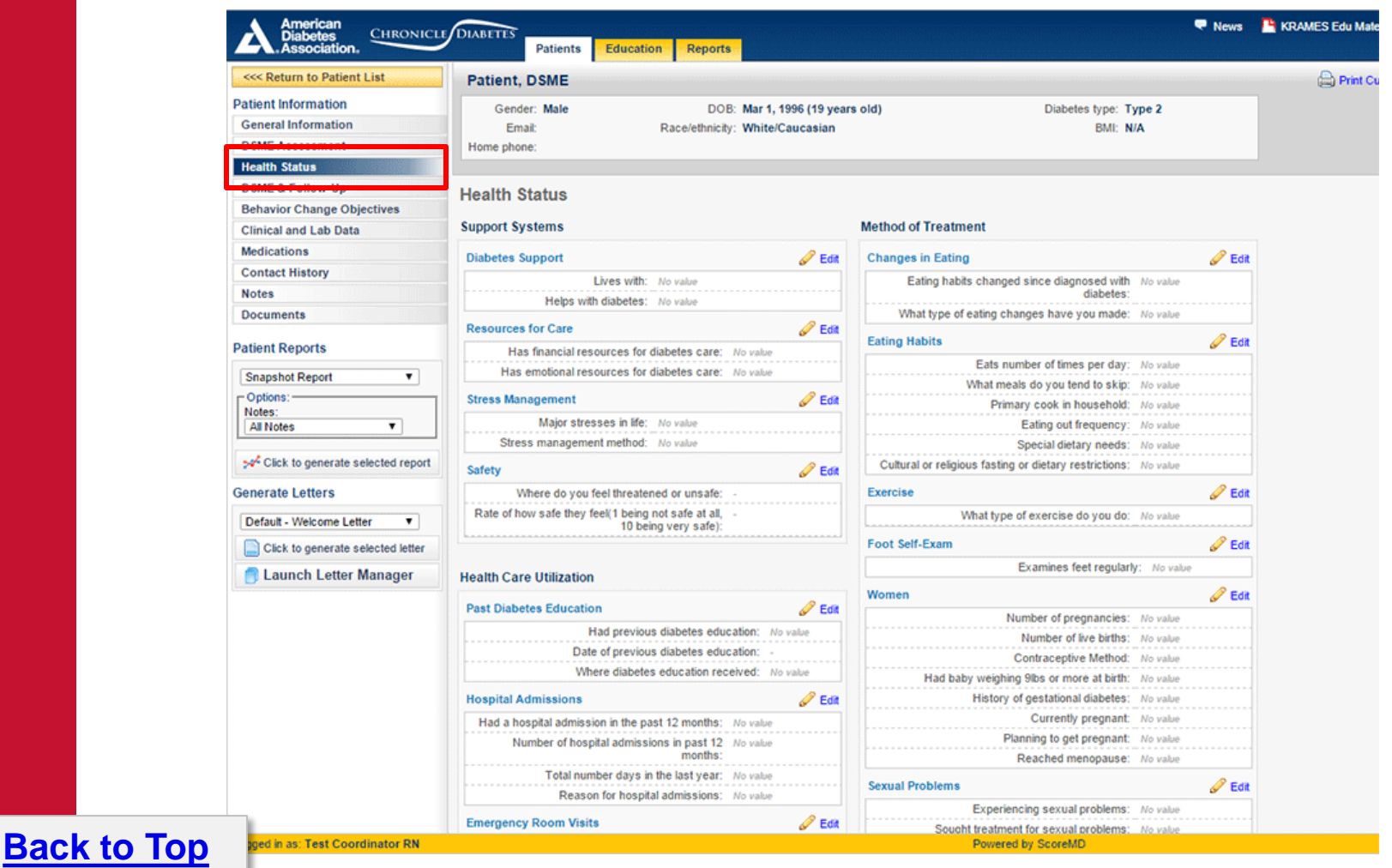

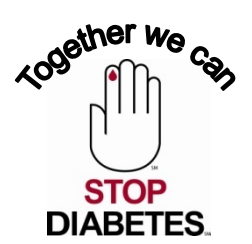

Module 1: A

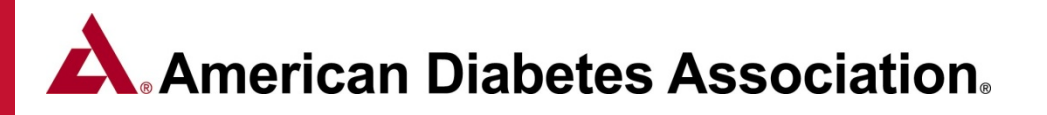

#### Contact History / Notes / Patient Documents Page 1 of 3

The **Contact History** section allows you to record and view contacts that have been made or attempted with the patient. Enter a date for the event, select the *Reason for Contact,* and the *Result of Contact.* If there is any other information that you'd like to record you can enter it in the *Notes* box.

| American<br>Diabetes<br>Association, CHRONICLE DIABETES<br>Patient                                                                                                    | Education Reports             |                                                                                    |                               | News                            | 📙 KRAMES Edu M |
|----------------------------------------------------------------------------------------------------|-------------------------------|------------------------------------------------------------------------------------|-------------------------------|---------------------------------|----------------|
| Content Content List Patient, DSME                                                                                                    | a fail a fail a fail a fail a | aft and and and and and a                                                          | had a had a had a had a had a | all affect affect affect affect | Print          |
| Patient Information     Gender: Male       General Information     Email:       DSME Assessment     Home phone:       Health Status     Home phone:                        | DOB: 1<br>Race/ethnicity: 1   | Mar 1, 1996 (19 years old)<br>Vhite/Caucasian                                      | Diabete                       | es type: Type 2<br>BMI: N/A     |                |
| DSME & Follow-Up<br>Behavior Change Objectives Patient Contac                                                                                                    | t History                     |                                                                                    |                               | New Contact Ever                | nt             |
| Clinical and Lab Data<br>Medications  Contact History Notes  Documents  Patient Reports  Snapshot Report  Options: Notes: All Notes  >>* Click to generate selected report | ntact events recorded for     | thi Patient Contact H<br>Contact Date:<br>Result of contact:<br>Notes regarding co | Reason for contact:           | Hep Itton                       |                |
| Generate Letters          Default - Welcome Letter         Click to generate selected letter         Launch Letter Manager                                                 |                               |                                                                                    | Cancel Changes                | Save Changes                    |                |

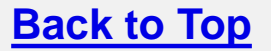

#### Contact History / Notes / Patient Documents Page 2 of 3

The **Notes** section allows you to record and view free-text notes about the patient. To add a new patient-specific note, click *Add New Note*, which will open the *Add / Edit Note* window. Below the patient-specific notes are both **class-wide notes** and **session-specific notes**. These are notes that are recorded for classes that the patient is in. Each class that the patient is in will be listed, and any class-wide and session notes will be displayed.

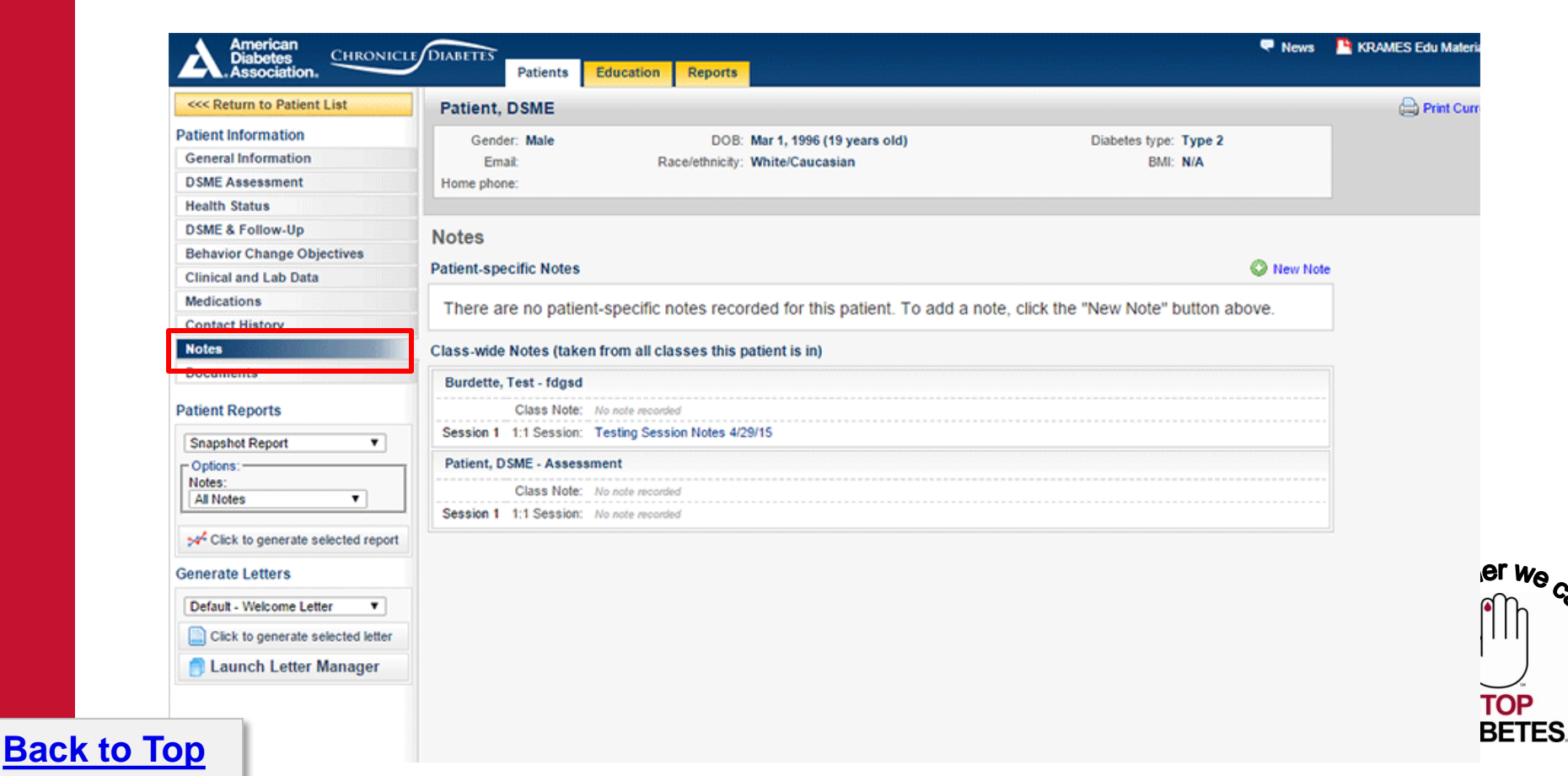

#### **Contact History / Notes / Patient Documents** Page 3 of 3

The **Patient Documents** section allows you to upload relevant documents into the patient's record. Note that the only allowable file types are PDF (.pdf) or Microsoft Office (.doc, .docx, .xls, .xlsx, .ppt, .pptx). The maximum file size is 2MB.

| <<< Return to Patient List                                                                                                    | Pat    | ient, DSME                 |                                  |                            |                                                    |                                        |             | 🖨 Pri |
|----------------------------------------------------------------------------------------------------|--------|----------------------------|----------------------------------|----------------------------|----------------------------------------------------|----------------------------------------|-------------|-------|
| Patient Information                                                                                                    |        | Gender: Male               | DOB: Mar 1                       | , 1996 (19 years old)      |                                                    | Diabetes type: Type 2                  |             |       |
| General Information                                                                                                    |        | Email:                     | Race/ethnicity: White            | /Caucasian                 |                                                    | BMI: N/A                               |             |       |
| DSME Assessment                                                                                                    | Hom    | ne phone:                  |                                  |                            |                                                    |                                        |             |       |
| Health Status                                                                                                    |        |                            |                                  |                            |                                                    |                                        |             |       |
| DSME & Follow-Up                                                                                                    | Pati   | ent Documents              |                                  |                            |                                                    |                                        |             |       |
| Behavior Change Objectives                                                                                                    | - uu   | on boounents               |                                  |                            |                                                    |                                        |             |       |
| Clinical and Lab Data                                                                                                    | You m  | ay upload relevant docume  | ents into the patient's record I | here. Note that the only a | lowable file types are PD four years from the date | F (.pdf) or Microsoft Office (.doc, .) | docx, .xls, |       |
| Medications                                                                                                    | be aut | tomatically (and permanent | y) deleted to conserve space     | e in the system.           | four years norm the date t                         | apioad. Alter four years, docume       | and may     |       |
| Contact History                                                                                                    |        |                            |                                  |                            |                                                    | <b>A</b> 1111                          |             |       |
| Notes                                                                                                    | Docu   | ments                      |                                  |                            | -                                                  | V Upload                               | Document    |       |
| Documents                                                                                                    |        | Filename                   | in dealers discoursed.           | Date Submitted             | Tags                                               | Description                            | •           |       |
| Patient Departs                                                                                                    | 6      | Chironicle application to  | ac design diagram.pur            | May 5, 2015                | Childal Lab Sheets                                 | Chronicle Application Notes            | 9           |       |
| Patient Reports                                                                                                    |        |                            |                                  |                            |                                                    |                                        |             |       |
| Snapshot Report                                                                                                    |        |                            |                                  |                            |                                                    |                                        |             |       |
| Coptions:                                                                                                    |        |                            |                                  |                            |                                                    |                                        |             |       |
| Notes:                                                                                                    |        |                            |                                  |                            |                                                    |                                        |             |       |
| All Notes V                                                                                                    |        |                            |                                  |                            |                                                    |                                        |             |       |
| All Notes                                                                                                    |        |                            |                                  |                            |                                                    |                                        |             |       |
| All Notes  Click to generate selected report                                                                                            |        |                            |                                  |                            |                                                    |                                        |             |       |
| All Notes                                                                                                    |        |                            |                                  |                            |                                                    |                                        |             |       |
| All Notes  All Notes  Click to generate selected report  Generate Letters                                                               |        |                            |                                  |                            |                                                    |                                        |             |       |
| All Notes  All Notes  Click to generate selected report  Generate Letters  Default - Welcome Letter                                     |        |                            |                                  |                            |                                                    |                                        |             |       |
| All Notes   All Notes  Click to generate selected report  Generate Letters  Default - Welcome Letter  Click to generate selected letter |        |                            |                                  |                            |                                                    |                                        |             |       |

#### Behavioral Change Objectives Page 1 of 2

**1.** Clicking the **Behavior Change Objectives** tab from the left navigation pane displays a page that lists all of the patient's behavior change objectives, including a full history for each objective. At the top of the page are two *Personal Goals* which are questions asked of the patient during the PSA.

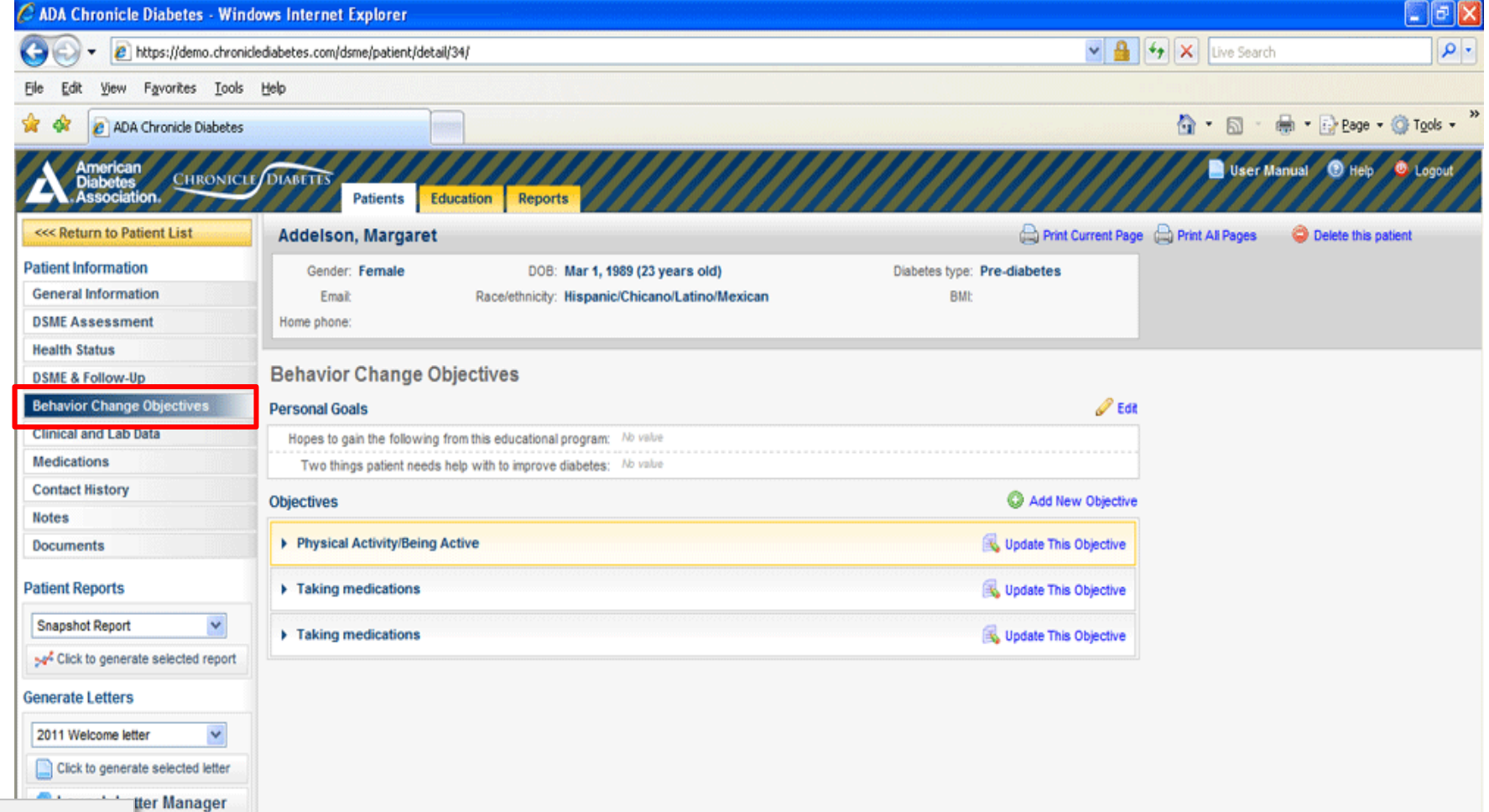

#### Behavioral Change Objectives Page 2 of 2

Back

2. The Objectives section allows you to document how the patient's objectives (and their adherence to those objectives) change over time. To add a new baseline objective, click on Add new objective When you next follow up with the patient you can update the objective's status, recording the patient's new achievement level. An existing baseline objective or objective update can be edited by clicking on the edit pencil to the left of the record.

| DSME & Follow-Up                                                                                                    | Behavior Change O                                                                                                    | bjectives                                                                                    |                                                 |                       |                                    |
|----------------------------------------------------------------------------------------------------|----------------------------------------------------------------------------------------------------|----------------------------------------------------------------------------------------------|-------------------------------------------------|-----------------------|------------------------------------|
| Behavior Change Objectives                                                                                                    | Personal Goals                                                                                                    |                                                                                              |                                                 |                       | 4                                  |
| Clinical and Lab Data                                                                                                    | Hopes to gain the following                                                                                                    | from this educational program: No                                                            | value                                           |                       |                                    |
| Medications                                                                                                    | Two things patient needs                                                                                                    | help with to improve diabetes: No                                                            | value                                           |                       |                                    |
| Contact History                                                                                                    | Objectives                                                                                                    |                                                                                              |                                                 |                       | Add New Ob                         |
| Notes                                                                                                    |                                                                                                    |                                                                                              |                                                 |                       |                                    |
| Documents                                                                                                    | <ul> <li>Physical Activity/Being</li> </ul>                                                                                                    | Active                                                                                       |                                                 |                       | Update This Obje                   |
| Dationt Poports                                                                                                    | Established/Updated                                                                                                    | Objective                                                                                    | Achievement                                     | Status                | Barriers Addressed                 |
|                                                                                                    |                                                                                                    |                                                                                              |                                                 |                       |                                    |
| Snapshot Report                                                                                                    | Plan: tak<br>Outcome: les<br>Followup Method:<br>Notes:                                                                                                | e the stairs at work<br>is out of breath                                                     |                                                 |                       |                                    |
| Snapshot Report                                                                                                    | Plan: tak<br>Outcome: les<br>Followup Method:<br>Notes:<br>Apr 27, 2009                                                                                | e the stairs at work<br>is out of breath<br>Be more physically fit                           | 75% (Most of the time)                          | Continued             | Yes                                |
| Snapshot Report                                                                                                    | Plan: tak<br>Outcome: les<br>Followup Method:<br>Notes:<br>Apr 27, 2009<br>Mar 24, 2009                                                                | e the stairs at work<br>is out of breath<br>Be more physically fit<br>Be more physically fit | 75% (Most of the time)<br>0% (None of the time) | Continued<br>Baseline | Yes<br>Yes                         |
| Snapshot Report  Click to generate selected report  Generate Letters  2011 Welcome letter  Click to generate selected letter  Launch Letter Manager | Plan: tak<br>Outcome: les<br>Followup Method:<br>Notes:<br>Apr 27, 2009<br>Mar 24, 2009                                                                | e the stairs at work<br>is out of breath<br>Be more physically fit<br>Be more physically fit | 75% (Most of the time)<br>0% (None of the time) | Continued<br>Baseline | Yes<br>Yes<br>© Delete this Object |
| Snapshot Report                                                                                                    | <ul> <li>Plan: tak<br/>Outcome: les<br/>Followup Method:<br/>Notes:</li> <li>Apr 27, 2009</li> <li>Mar 24, 2009</li> <li>Taking medications</li> </ul> | e the stairs at work<br>is out of breath<br>Be more physically fit<br>Be more physically fit | 75% (Most of the time)<br>0% (None of the time) | Continued<br>Baseline | Yes<br>Yes<br>Delete this Object   |

#### Clinical Data and Labs Page 1 of 4

Clicking the **Clinical and Lab Data** button from the left navigation pane displays a page that lists all of the most recent clinical data and lab information for the patient. For a new patient with no clinical data or labs documented, the main middle section of this page will be empty and the full list of *Available Tests* will be displayed on the right side of the page.

As test values are documented, those values will be displayed in the main middle section and the test will be removed from the *Available Tests* lists.

**Back to Top** 

| American<br>Diabetes<br>Association.                         | Patients                 | Education Reports                                                   | Rews 🂾 KRAMES                               |
|--------------------------------------------------------------|--------------------------|---------------------------------------------------------------------|---------------------------------------------|
| < Return to Patient List                                     | Testing, Data            |                                                                     | đ                                           |
| Patient Information                                          | Gender: Male             | DOB: Nov 15, 1995 (19 years old)                                    | Diabetes type: Type 2                       |
| General Information                                          | Email:                   | Race/ethnicity: American Indian or Alaskan Native                   | BMI: N/A                                    |
| DSME Assessment                                              | Home phone:              |                                                                     |                                             |
| Health Status                                                |                          |                                                                     |                                             |
| DSME & Follow-Up                                             | Clinical and Lab Da      | ata                                                                 | O New Lab She                               |
| Behavior Change Objectives                                   |                          | ata                                                                 |                                             |
| Clinical and Lab Data                                        | There are no lab resi    | ults recorded for this patient. To add a lab result, click the name | Available Tests (Click to add)              |
| Medications                                                  | from the list to the rig | ht.                                                                 | 24h CrCl                                    |
| Contact History                                              |                          |                                                                     | 24h Urine Protein                           |
| Notes                                                        |                          |                                                                     | ALT                                         |
| Documents                                                    |                          |                                                                     | Blood Pressure                              |
| Patient Reports                                              |                          |                                                                     | C-peptide                                   |
| Snanshot Penort                                              |                          |                                                                     | Creatinine                                  |
| - Options:                                                   |                          |                                                                     | Dental exam (past 6 months)                 |
| Notes:                                                       |                          |                                                                     | EKG result                                  |
| All Notes                                                    |                          |                                                                     | Eye exam (past 12 months)                   |
| 🚧 Click to generate selected report                          |                          |                                                                     | Fasting Blood Glucose                       |
| Senerate Letters                                             |                          |                                                                     | Random Blood Glucose                        |
|                                                              |                          |                                                                     | Flu Vaccine                                 |
| Default - Welcome Letter   Click to generate selected letter |                          |                                                                     | Comprehensive Foot exam<br>(past 12 months) |
| Launch Latter Managor                                        |                          |                                                                     | Height                                      |
| - Launch Letter manager                                      |                          |                                                                     | HbA1c                                       |
|                                                              |                          |                                                                     | Lipid Profile                               |
|                                                              |                          |                                                                     | Meter Correlations                          |
|                                                              |                          |                                                                     | Patient Satisfaction                        |
|                                                              |                          |                                                                     | Pneumovax                                   |

#### Clinical Data and Labs - Adding a new clinical data or lab test result Page 2 of 4

After you have gathered clinical data or lab results for a patient, you can enter both the most recent values as well as historical values into Chronicle. To enter a test result for a test that doesn't have any previous data, begin by clicking on the test's name in the *Available Tests* lists. Alternatively, if the test already has one or more previous results and you're going to be adding another test result, click the *Add Results* link to the right of the test's name. Doing either of these will bring up the *New Lab* window.

#### Enter the following information:

- Test result
- Date Performed
- Source of data
- Notes

**Back to Top** 

Provider

When you have entered all of the information, click the Save Changes button to save the test result. If the value you just entered is the most recent value for that test, then the new value will be displayed in the center table.

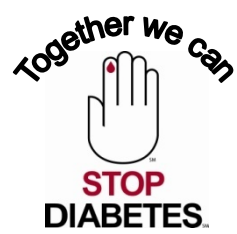

### Module 1: C

Clinical Data and Labs - Adding multiple clinical data or lab test results using a Lab Sheet Page 3 of 4

If you are going to be entering multiple clinical data or lab test result values that all share the same common information you can use a *Lab Sheet* to speed the entry. Click the *New Lab Sheet* link in the upper right above the *Available Tests* lists.

**Note** that all of the data entered on the *Lab Sheet* will share the same Common Information. Also, when the Lab Sheet is saved, the individual test results are all stored individually- they're not stored as a single lab sheet..

|                        |               |        |               |                                     |              |          | U         |
|------------------------|---------------|--------|---------------|-------------------------------------|--------------|----------|-----------|
| Common Information:    |               |        |               |                                     |              |          |           |
| Date:                  |               |        | Provider:     | No provider assig                   | ned.         | 🖉 Select |           |
| Check if date is app   | roximate      |        |               |                                     |              |          |           |
| 🔲 Check if you do not  | know the date |        | Notes:        |                                     |              |          |           |
| Source:                |               | •      |               |                                     |              |          | 11        |
| Lab Data:              |               |        |               |                                     |              |          |           |
| 24h CrCl:              | mg/kg/24 hr   |        | 2             | 4h Urine Protein:                   |              |          | mg/24     |
| ALT:                   |               | U/L    |               | C-peptide:                          |              |          | ng/mL     |
| Systolic:              | mmHg          |        | Der           | ntal exam (past 6                   |              | •        | -         |
| Diastolic:             | mmHg          |        | E             | /e exam (past 12                    |              |          |           |
| Creatinine:            |               | mg/dl  | _,            | months):                            |              | •        |           |
| EKG result:            | ¥             |        | Randon        | n Blood Glucose:                    | mg/dl        |          |           |
| Fasting Blood Glucose: | mg/dl         |        | Con<br>exam ( | prehensive Foot<br>past 12 months): |              | •        |           |
| Flu Vaccine:           |               | •      |               | HbA1c:                              |              |          | <b>%</b>  |
| Height:                |               | inches | M             | eter Correlations:                  | mg/dl        |          |           |
| Cholesterol:           | mg/dl         |        |               | TSH:                                |              |          | mU/L      |
| HDL:                   | mg/dl         |        | Urir          | e Microalbumin:                     |              |          | ]         |
| LDL:                   | mg/dl         |        | Ur            | ine Microalbumin                    |              |          | T         |
|                        |               |        |               |                                     | Cancel Chanc | ies Sa   | ve Change |

Module 1: C

Back to Top

**Back to Top** 

**Clinical Data and Labs - Editing or deleting an existing test result** *Page 4 of 4* To edit an existing test result, begin by clicking on the test in the main middle section, which will expand the test down to reveal the historical results. Click on the specific test result that you'd like to edit (which will expand that individual result) and then click the *Edit* pencil icon. This will open the *Edit Lab* window where you can make any necessary corrections and click the *Save Changes* button. To add a result to an existing lab value, click on the Add Result link next to the appropriate lab entry.

| Gender:                        | Male          | DOB: Nov 15, 1995 (19 years old)                |              | Diabetes type:             | Type 2                |
|--------------------------------|---------------|-------------------------------------------------|--------------|----------------------------|-----------------------|
| Home phone:                    |               | Racelegnicity. American indian of Alaskan Nativ | e            | Divit.                     | N/A                   |
| Clinical an                    | d Lab D       | ata                                             |              |                            | O New Lab             |
| <ul> <li>HbA1c: 6.3</li> </ul> | 16            |                                                 | C Add Desuit | Available Test             | s (Click to add)      |
| Date                           |               | Pacult                                          | Aug Hestin   | 24h CrCl                   |                       |
| Jan 1. 2                       | 015 (appro:   | x) 6.3 %                                        |              | 24h Urine Pro              | tein                  |
| Source                         | e: Patient re | eported, Entered by educator                    |              | ALT                        |                       |
| Notes                          | 90            |                                                 | Ť            | Blood Pressu               | ire                   |
|                                |               |                                                 |              | C-peptide                  |                       |
|                                |               |                                                 |              | Creatinine                 |                       |
|                                |               |                                                 |              | Dental exam                | (past 6 months        |
|                                |               |                                                 |              | EKG result                 |                       |
|                                |               |                                                 |              | Eye exam (pa               | st 12 months)         |
|                                |               |                                                 |              | Fasting Bloo               | d Glucose             |
|                                |               |                                                 |              | Random Blog                | od Glucose            |
|                                |               |                                                 |              | Flu Vaccine                |                       |
|                                |               |                                                 |              | Comprehens<br>(past 12 mon | ive Foot exam<br>ths) |
|                                |               |                                                 |              | Height                     |                       |
|                                |               |                                                 |              | Lipid Profile              |                       |
|                                |               |                                                 |              | Meter Correla              | tions                 |
|                                |               |                                                 |              | Patient Satisf             | action                |
|                                |               |                                                 |              | Pneumovax                  |                       |
|                                |               |                                                 |              | Quality of Lif             | e                     |
|                                |               |                                                 |              |                            |                       |

#### Module 1: D

### American Diabetes Association.

#### **Documenting Medications** Page 1 of 5

Clicking the *Medications* tab from the left navigation pane displays a page that lists all of the medications that the patient is taking or was taking in the past. Each listing in the center table lists a medication and the most recent information about that medication. For new patient the center section will be empty.

By clicking on a specific medication line, the listing will expand down to reveal a complete history of *Medication Change Events* for that medication.

Clicking on a specific *Medication Change Event* will cause it to expand down and reveal any notes for that event.

Testing, Data 🚔 Prin Gender: Male DOB: Nov 15, 1995 (19 years old) Diabetes type: Type 2 Email: Race/ethnicity: American Indian or Alaskan Native BMI: N/A Home phone: Medications Current Medications Add New Medication GLUCOPHAGE: 500MG Record Medication Change Event Event Date Event Dosage Frequency 500MG Jan 1, 2015 Medication started Stop Medication 😔 Delete Medication CRESTOR: 10MG Record Medication Change Event Stopped Medications This patient does not have any stopped medications assigned. Allergies 🥒 Edit Allergies Allergies: No value

#### Back to Top

#### Adding a medication Page 2 of 5

To enter a new medication, click the *Add New Medication* link (near the top right of the *Medications* page) to bring up the *Start New Medication* window. This box allows you to enter a new medication for this patient. The *Quick List* on the right contains medications that you've previously marked as a favorite (marked with solid stars) as well as other popular or recent medications (marked with empty stars). The boxes on the left allow you to select a medication that isn't already in your *Quick List*.

**Tip:** If the medication that you just entered is one that you believe you'll be using frequently, you can add it to the *Quick List* by clicking the link *Add medication to favorites* link next to the medication's name.

**Back to Top** 

| Start New Medication      |                                        | 🕑 Help |
|---------------------------|----------------------------------------|--------|
| Medication:               | Quick List                             | *      |
|                           | CRESTOR                                |        |
| Dosage / Strength:        | GLUCOPHAGE                             |        |
|                           | LANTUS<br>INSULIN GLARGINE RECOMBINANT |        |
| Date: Date is approximate | METFORMIN HYDROCHLORIDE                |        |
| Frequency:                |                                        | -      |
| Notes:                    |                                        |        |
|                           | NOVOLOG                                | -      |
|                           | HUMALOG                                | -      |
|                           |                                        | -      |
|                           | JANUVIA<br>SITAGLIPTIN PHOSPHATE       | -      |

### Module 1: D

#### **Recording a medication change event** Page 3 of 5

If a patient's prescribed medication regiment changes (e.g. the dosage or frequency of a medication that they are on is modified), you can document this information by recording a medication change event.

| N<br>c                              | le<br>un | dications<br>rent Medications |           |             |                  | 💫 Add New Medication           |
|-------------------------------------|----------|-------------------------------|-----------|-------------|------------------|--------------------------------|
|                                     | ÷        | GLUCOPHAGE: 500MG             |           |             |                  | Record Medication Change Event |
|                                     |          | Dosage                        | Frequency | Event Date  | Event            |                                |
|                                     |          | ▶ 500MG                       |           | Jan 1, 2015 | Medication start | ted                            |
| Stop Medication 🗢 Delete Medication |          |                               |           |             |                  |                                |

Click the *Record Medication Change Event* link to the right of the medication's name, which will bring up the *Record Medication Change Event* window. Here you can enter the date that the medication change event took place. Then enter the new dosage and frequency for the medication, and any notes that you'd like associated with the change of this medication.

| ſ | Record Medication Change Event               | 🕑 Help |             |
|---|----------------------------------------------|--------|-------------|
| * | Medication: GLUCOPHAGE<br>Dosage / Strength: |        |             |
|   | Date:                                        |        |             |
|   | Frequency:                                   |        |             |
|   | Notes:                                       | _      |             |
|   |                                              |        |             |
|   |                                              |        |             |
|   |                                              |        |             |
| 1 |                                              |        | we ve       |
|   |                                              |        | m **        |
| 1 |                                              |        |             |
|   | Cancel Changes Save Chan                     | ges    | OP<br>BETES |

#### Back to Top

#### **Recording a Stop medication event** *Page 4 of 5*

If a patient is no longer taking a medication that they had previously been prescribed, you can document this information by recording a stop medication event. Begin by clicking on the medication's name in the main medication table. Then click the *Stop Medication* link to bring up the *Stop Medication* window. Enter the date on which the patient stopped taking the medication and any associated notes. When you have entered all of the information, click the *Save Changes* button to save the stop medication event. You'll see that the medication has been removed from the *Current Medication* table down into the *Stopped Medications* table.

Module 1: D

| wedications                                                            |                     |             |                                          |
|------------------------------------------------------------------------|---------------------|-------------|------------------------------------------|
| Current Medications                                                    |                     |             | Kan Add New Medication                   |
| - GLUCOPHAGE: 500MG                                                    |                     |             | 💰 Record Medication Change Event         |
| Dosage                                                                 | Frequency           | Event Date  | Event                                    |
| 500MG                                                                  |                     | Jan 1, 2015 | Medication started                       |
|                                                                        |                     |             | Stop Medication Delete Medication        |
| CRESTOR: 10MG                                                          |                     |             | Record Medication Change Event           |
|                                                                        |                     |             |                                          |
|                                                                        |                     |             |                                          |
| Stopped Medications                                                    |                     |             |                                          |
| Stopped Medications                                                    | nned medications    | assigned    |                                          |
| stopped Medications                                                    | opped medications a | assigned.   |                                          |
| Stopped Medications<br>This patient does not have any sto<br>Allergies | opped medications a | assigned.   |                                          |
| This patient does not have any ste<br>Allergies                        | opped medications a | assigned.   | er er er er er er er er er er er er er e |

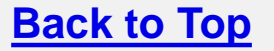

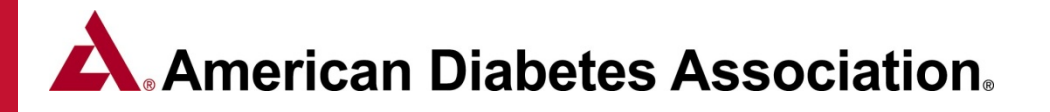

#### Creating a new (custom) medication Page 5 of 5

**Back to Top** 

If a patient is taking a medication that is not already in the database, you can manually add the medication to your site's medication database so that it will be available for future use.

#### Begin by trying to add the medication to a patient's record

- Click the Add New Medication button to bring up the Start New Medication window.
- Type in the Trade Name, and if the medication isn't already in the medication database you'll be presented with no matches but will have an option to click Add a new medication named [name]. Clicking this option will bring up a link that says Click to add "[name]" as a custom medication. Clicking that will add the medication you entered as a new medication in the database. From then on it will be available to all your site's educators in the medication's list in the future.

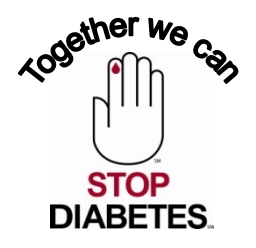

### Patient Reports Page 1 of 3

The Snapshot Report and the DSME Record report give an overview of the data about a specific patient. Both reports are generated through the Patient Reports section of the patient record.

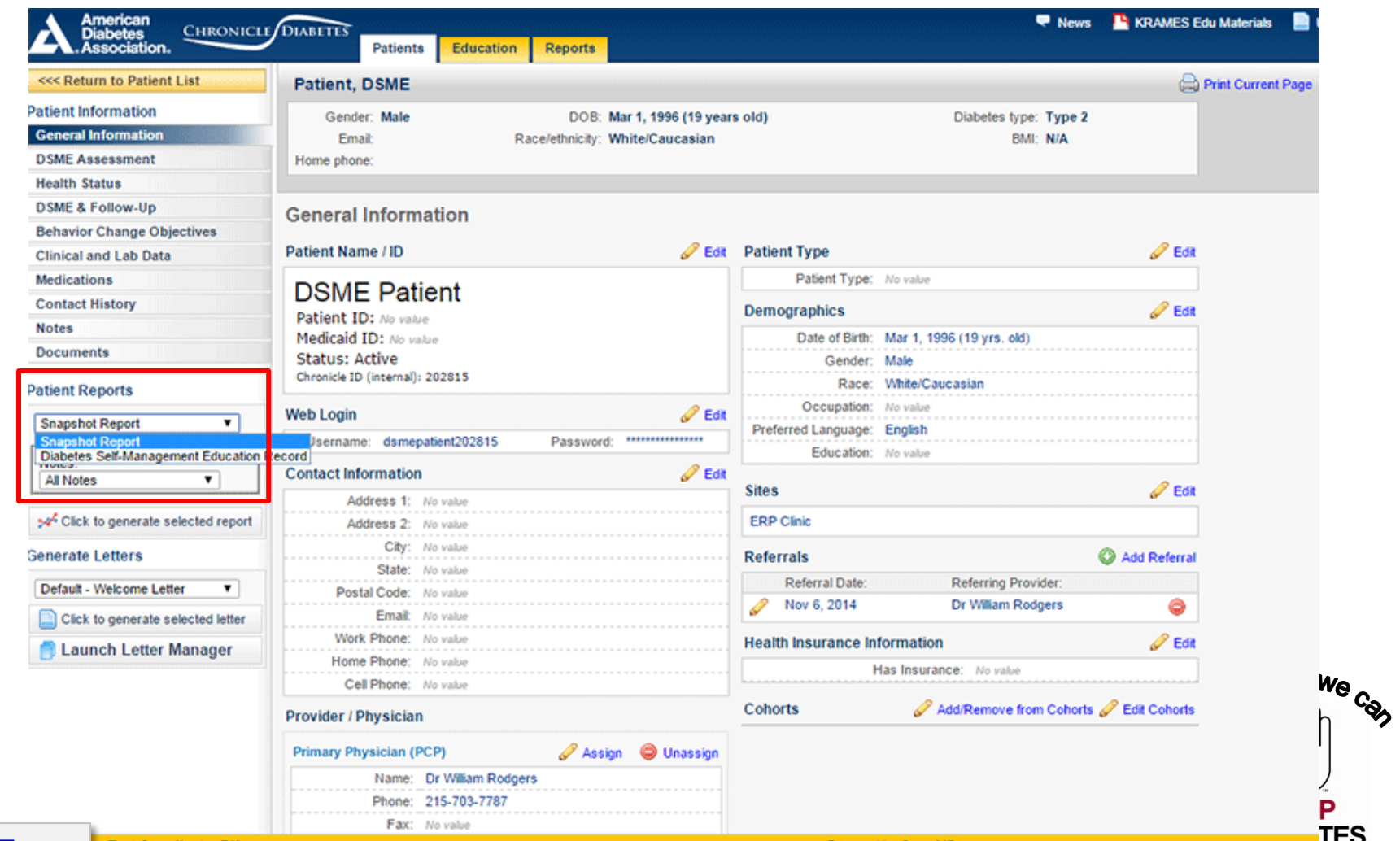

#### Back to Top

#### Patient Reports Page 2 of 3

**The Snapshot Report** This report gives an overview of the data about a specific patient. The left column contains lists of the patient's current medications, recent interventions, topics that were covered during the educational sessions, and the patient's goals (and their change rate). The right column of the report contains clinical data, with historical values listed in a table and a graph displaying the change over time.

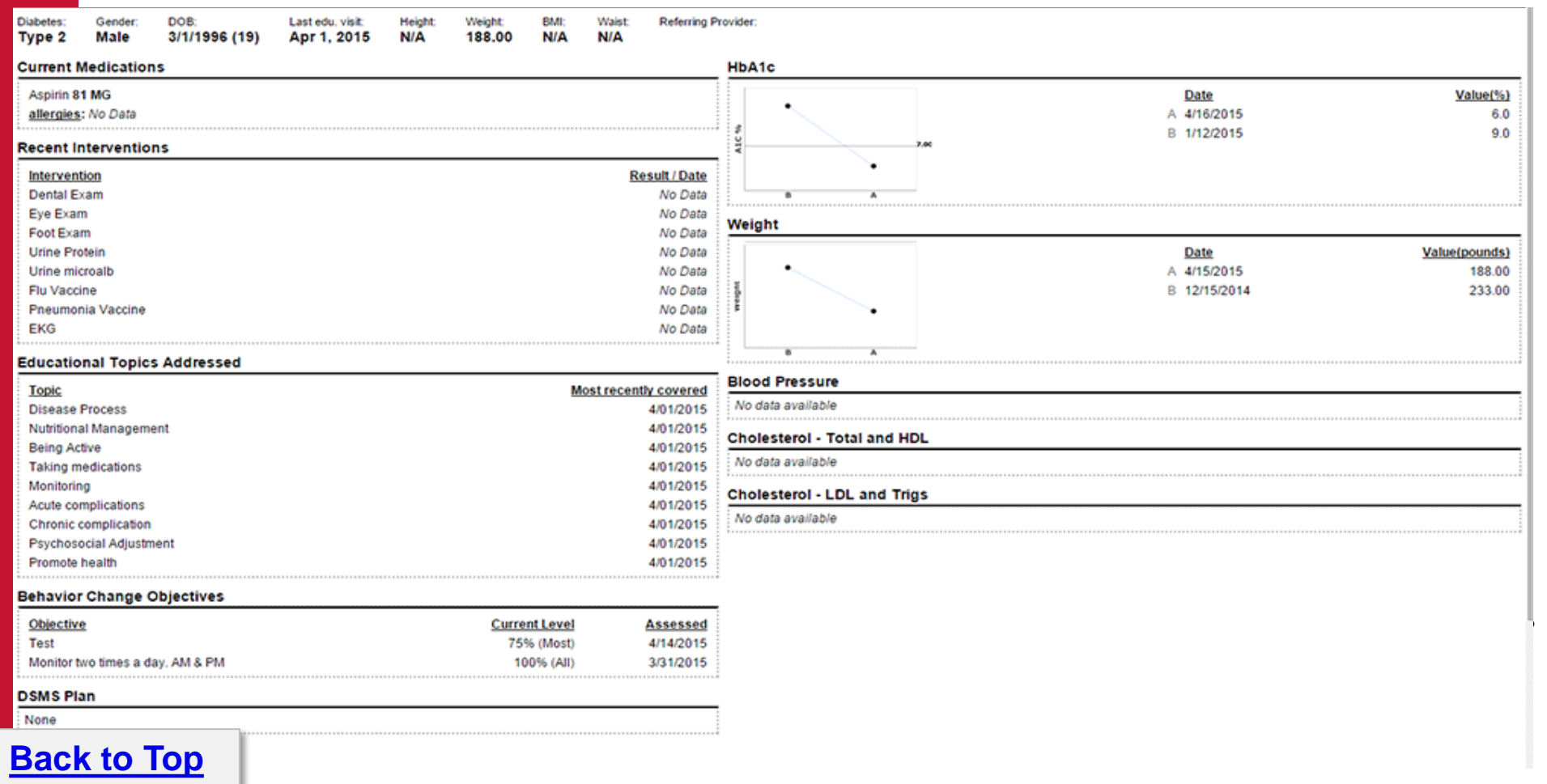

#### Patient Reports Page 3 of 3

The **DSME Record report** contains the information that was documented for the patient's educational session(s). This includes the pre assessment and post evaluation of the patient's ability in the nine ADA topic/learning objectives, class methods and materials, barriers and DSMS plan. All of the educational information included in this report will represent the most current information documented in Chronicle.

#### **Diabetes Self-Management Education Record**

| Pre-Session Assessment | Comments               | Instr. Date                                                                                                    | Post-Session Evaluation                                                                                                    | Comments                                                                                                    |
|------------------------|------------------------|----------------------------------------------------------------------------------------------------|----------------------------------------------------------------------------------------------------|----------------------------------------------------------------------------------------------------|
| 1                      |                        | 04/01/2015                                                                                                    | 3                                                                                                    |                                                                                                    |
| 2                      |                        | 04/01/2015                                                                                                    | 4                                                                                                    |                                                                                                    |
| 2                      |                        | 04/01/2015                                                                                                    | 3                                                                                                    |                                                                                                    |
| 1                      |                        | 04/01/2015                                                                                                    | 4                                                                                                    |                                                                                                    |
| 1                      |                        | 04/01/2015                                                                                                    | 4                                                                                                    |                                                                                                    |
| 1                      |                        | 04/01/2015                                                                                                    | 3                                                                                                    |                                                                                                    |
| 1                      |                        | 04/01/2015                                                                                                    | 3                                                                                                    |                                                                                                    |
| 2                      |                        | 04/01/2015                                                                                                    | 4                                                                                                    |                                                                                                    |
| 2                      |                        | 04/01/2015                                                                                                    | 4                                                                                                    |                                                                                                    |
|                        | Pre-Session Assessment | Pre-Session Assessment Comments       1       1       2       2       1       1       1       1       1       2       2       1       1       2       2       2       1       2       2       2       2       2 | Pre-Session Assessment         Comments         Instr. Date           1         04/01/2015         04/01/2015           2         04/01/2015         04/01/2015           1         04/01/2015         04/01/2015           1         04/01/2015         04/01/2015           1         04/01/2015         04/01/2015           1         04/01/2015         04/01/2015           2         04/01/2015         04/01/2015           2         04/01/2015         04/01/2015           2         04/01/2015         04/01/2015 | Pre-Session Assessment         Comments         Instr. Date         Post-Session Evaluation           1         04/01/2015         3           2         04/01/2015         4           2         04/01/2015         3           1         04/01/2015         3           1         04/01/2015         3           1         04/01/2015         4           1         04/01/2015         4           1         04/01/2015         3           1         04/01/2015         3           1         04/01/2015         3           2         04/01/2015         3           2         04/01/2015         4 |

Ratings: 1=Needs instruction 2=Needs review 3=Comprehends key points 4=Demonstrates competency N/A=Not applicable

Education plan:

#### Instruction Method:

Lecture/Discussion, Demonstration [Source: Assessment (1201/2014)]

#### Education Materials/Equipment Provided:

Computer aided (Interactive) [Source: Assessment(1201/2014

Identified Barriers to learning/adherence to self management plan:

#### DSMS Plan:

🖸 Diabetes Forecast- 800-342-2383- www.diabetesforecast.org 🗆 Diabetes Self-Management- 855-367-4813- www.diabetesselfmanagement.com [bouwkAssessent(12014]

### Module 2: Creating/Managing Classes & Documenting Education

#### Creating a 1:1 or Group Class: Page 1 of 7

**1.** Click on the **Education tab** at the top of the page. You will see a list of existing classes, along with basic information about the class.

| 😤 🍄 🔡 👻 🏈 ADA ERP Docum             | entation Vie 🚺 ADA Chronicle Diabetes 🛛 🗙                         |                                                     |                                                       |                                        | 😭 🔹 🗟 🔺 🖶 👻 Ba            |
|-------------------------------------|-------------------------------------------------------------------|-----------------------------------------------------|-------------------------------------------------------|----------------------------------------|---------------------------|
| American<br>Diabetes<br>Association | e DIABETES Patients Education Rec                                 | oorts                                               |                                                       | 🤜 News 📃                               | User Manual 💿 Help 🔍 Supj |
| Class List                          | Search:                                                           |                                                     |                                                       |                                        |                           |
| Create New 1:1 Session              |                                                                   |                                                     |                                                       | Showing classes 1-8 of 8 total classes | First Prev Page 1 of      |
| O Create New Group Class            | fdasf                                                             |                                                     |                                                       |                                        |                           |
|                                     | Format: Combination of 1:1 and Group                              | Sessions: Not Scheduled<br>Attendees: None Assigned | Start:<br>End:                                        | Generate Letters                       |                           |
|                                     | 2<br>Format: Classroom / Group                                    | Sessions: Not Scheduled<br>Attendees: None Assigned | Start:<br>End:                                        | Generate Letters                       |                           |
|                                     | May 2012<br>Format: Combination of 1:1 and Group                  | Sessions: 3<br>Attendees: 1                         | Start: <b>May 4, 2012</b><br>End: <b>May 31, 2012</b> | Generate Letters                       |                           |
|                                     | Ste, Steve - SSS<br>Format: 1:1                                   |                                                     | Date: Apr 11, 2012                                    | Generate Letters                       |                           |
|                                     | January 24 to February 28<br>Format: Combination of 1:1 and Group | Sessions: 2<br>Attendees: 3                         | Start: Jan 24, 2012<br>End: Jan 25, 2012              | Generate Letters                       |                           |
|                                     | Ste, Steve - safsdaf<br>Format: 1:1                               |                                                     | Date: Jan 12, 2012                                    | Generate Letters                       |                           |
|                                     | Stevens 1st EDU Class<br>Format: Combination of 1:1 and Group     | Sessions: 1<br>Attendees: 1                         | Start: <b>Aug 2, 2011</b><br>End: <b>Aug 2, 2011</b>  | Generate Letters                       |                           |
|                                     | Steven's Test<br>Format: Classroom / Group                        | Sessions: 4<br>Attendees: 3                         | Start: <b>Jul 12, 2011</b><br>End: <b>Sep 8, 2011</b> | Generate Letters                       |                           |
|                                     |                                                                   | Autonoboos. J                                       | Liiu. 3ep 0, 2011                                     |                                        |                           |
|                                     |                                                                   |                                                     |                                                       |                                        |                           |
|                                     |                                                                   |                                                     |                                                       |                                        |                           |
|                                     |                                                                   |                                                     |                                                       |                                        |                           |

#### Creating a 1:1 or Group Class: Page 2 of 7

2. Click Create New Class on the left side of the page to bring up the window. Enter a name for the class. Examples could be "June 2012" or "June 2012 Friday AM". Choose a name that you will logically associate with this class. Enter the Class Type and Education Format and click Save Changes.

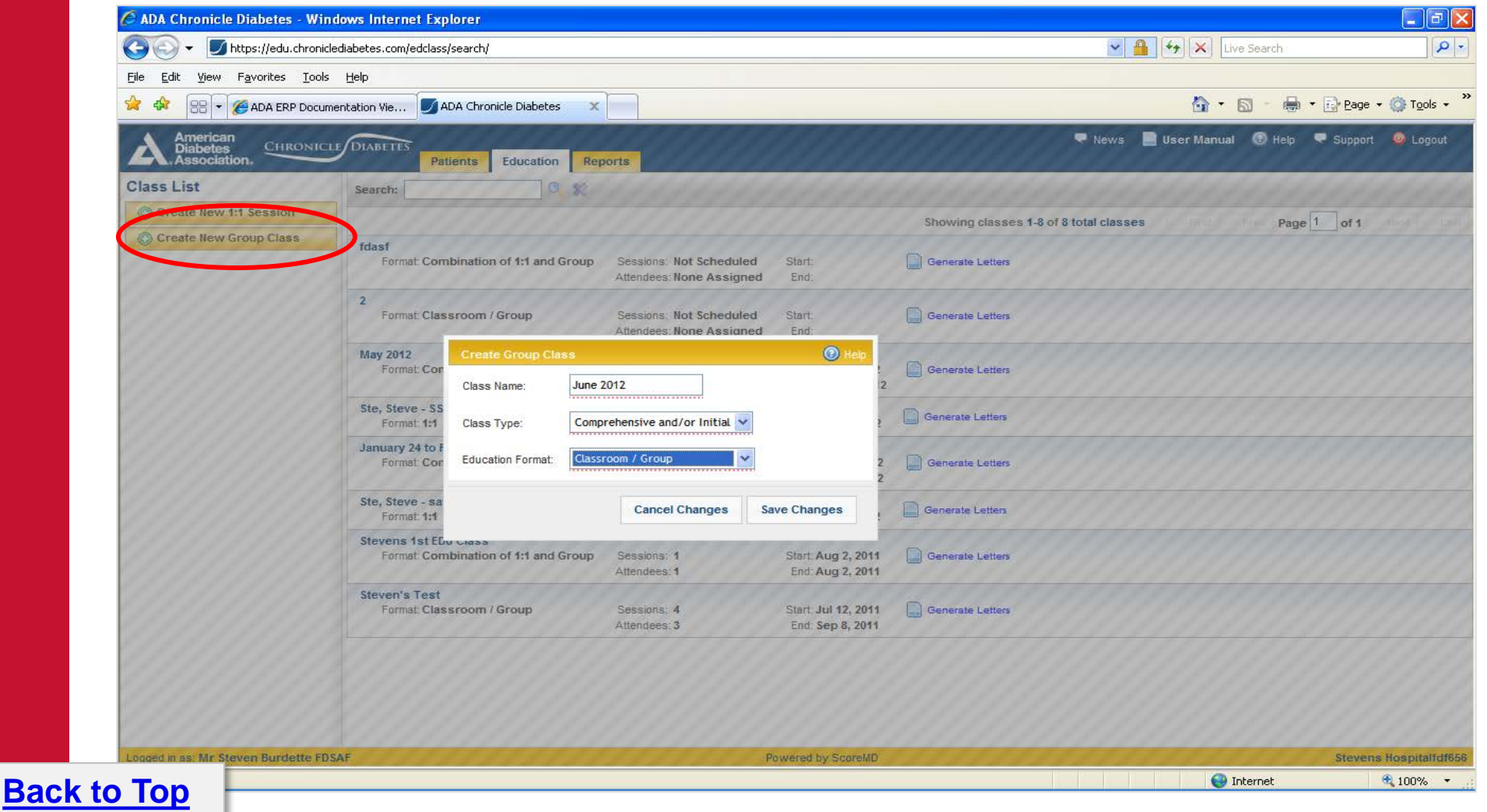

#### Creating a 1:1 or Group Class: Page 3 of 7

**3.** Once you have created a new class, you can begin by adding the general class information by clicking the **Edit** pencil link above the Class Information box.

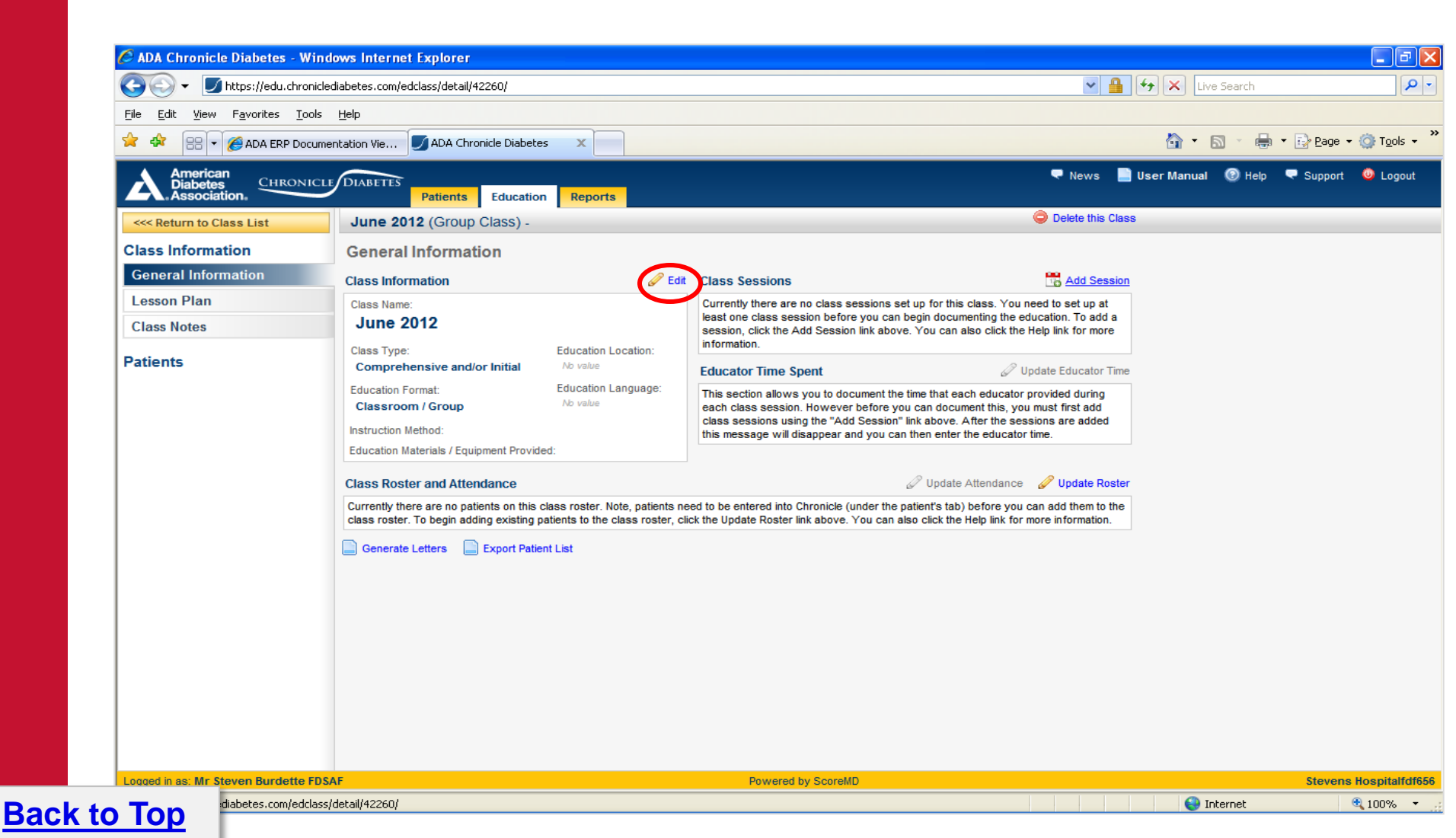

#### Creating a 1:1 or Group Class: Page 4 of 7

**4.** Enter the Location, Language, instruction methods and any materials you are using, and then click Save Changes.

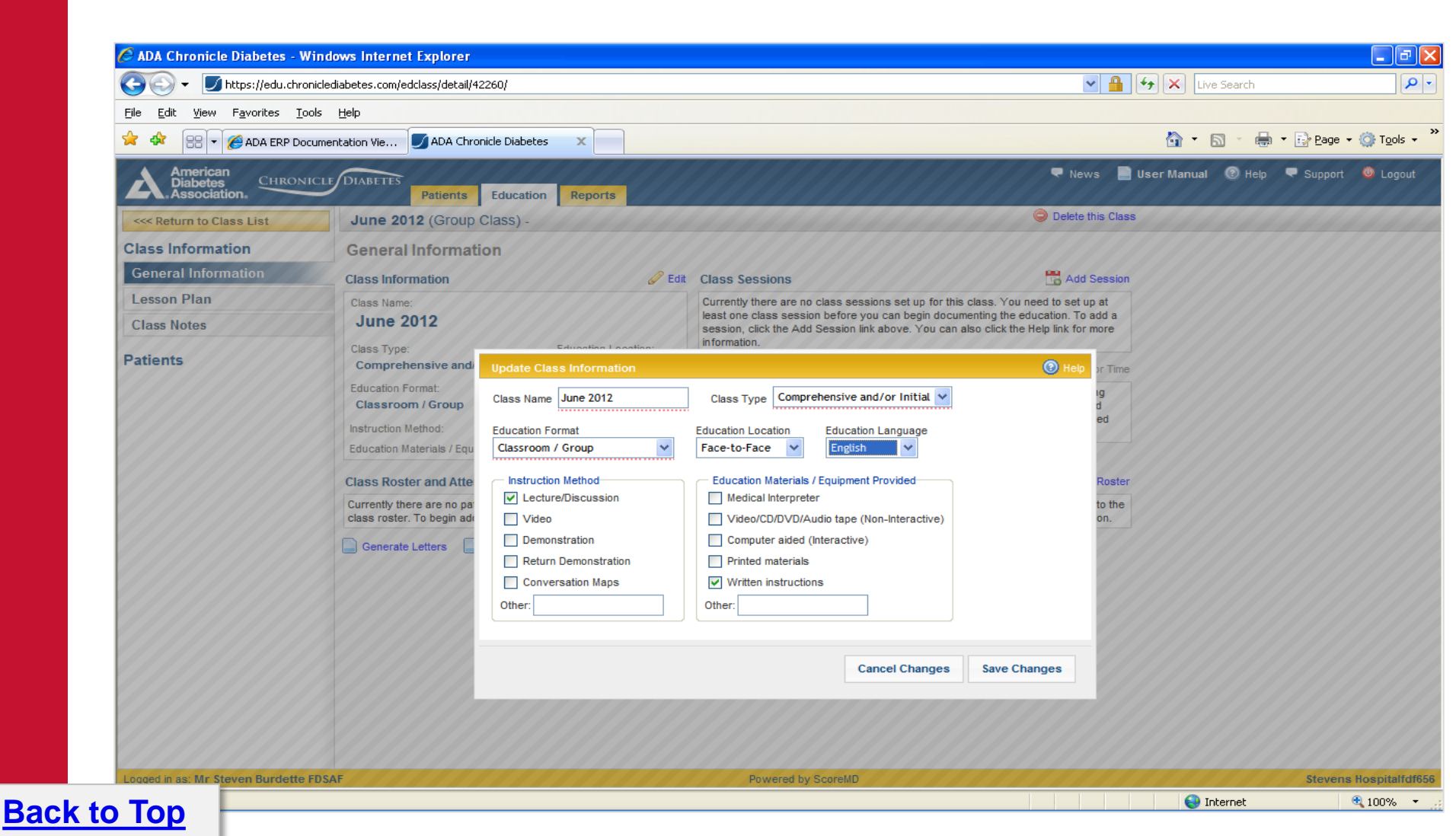

#### Creating a 1:1 or Group Class: Page 5 of 7

**5.** Each class must have one or more sessions. A class that meets three times over the month of June will have three sessions. **Click** the **Add Sessions** link above the Class Schedule box to bring up the entry window. Enter a name for the session. Choose a name that you will logically associate with your class session. For example: "Welcome and Intro", "Pumps and Meters", or simply "Class 1".

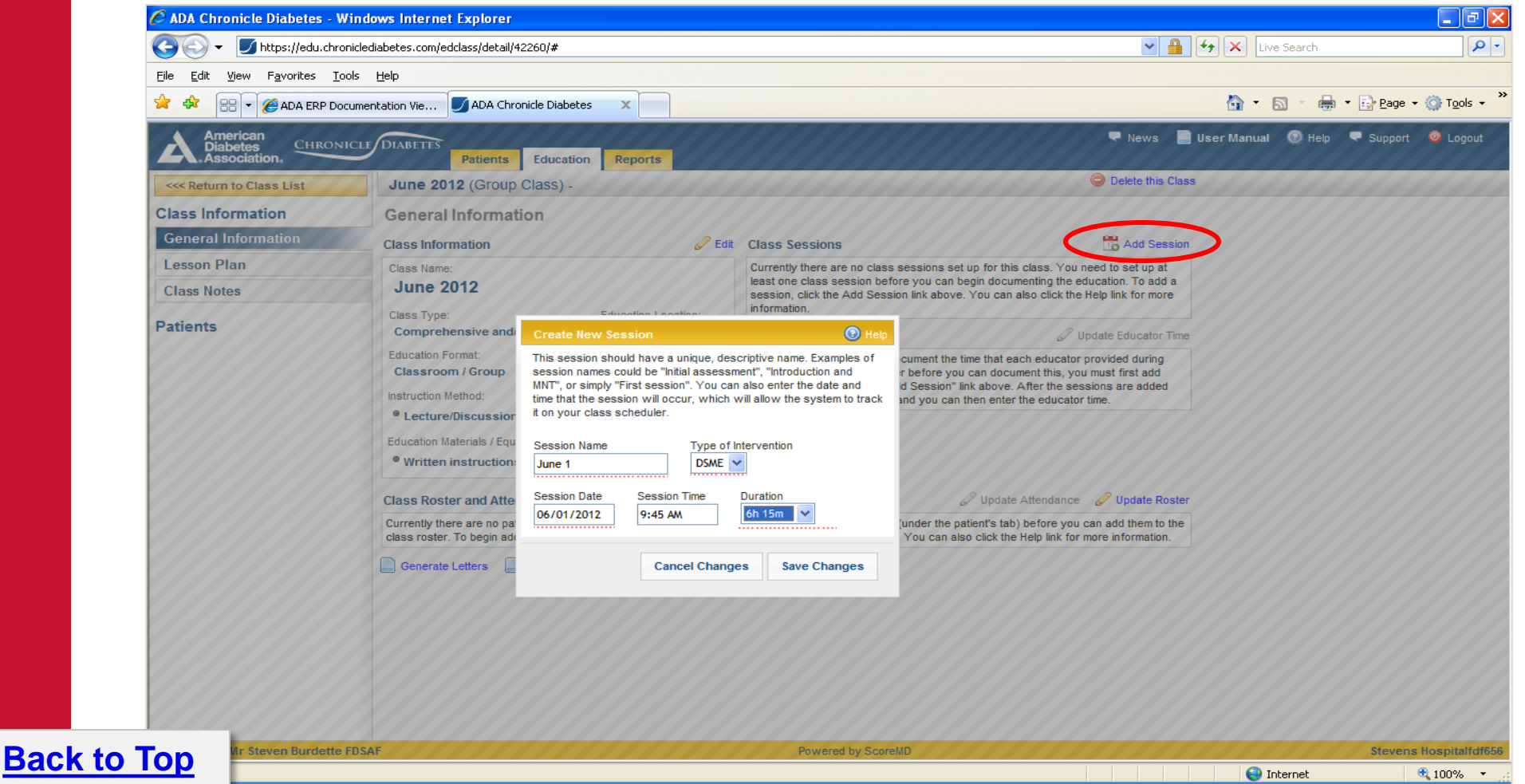

#### Creating a 1:1 or Group Class: Page 6 of 7

6. Above the Class Roster and Attendance box, click **Update Roster** to bring up the patient selector. In the left recently Added Patients list find each patient that will be in the class and click on the patient to move her to the Current Roster list. When you have selected all the patients in the class; click Save Changes.

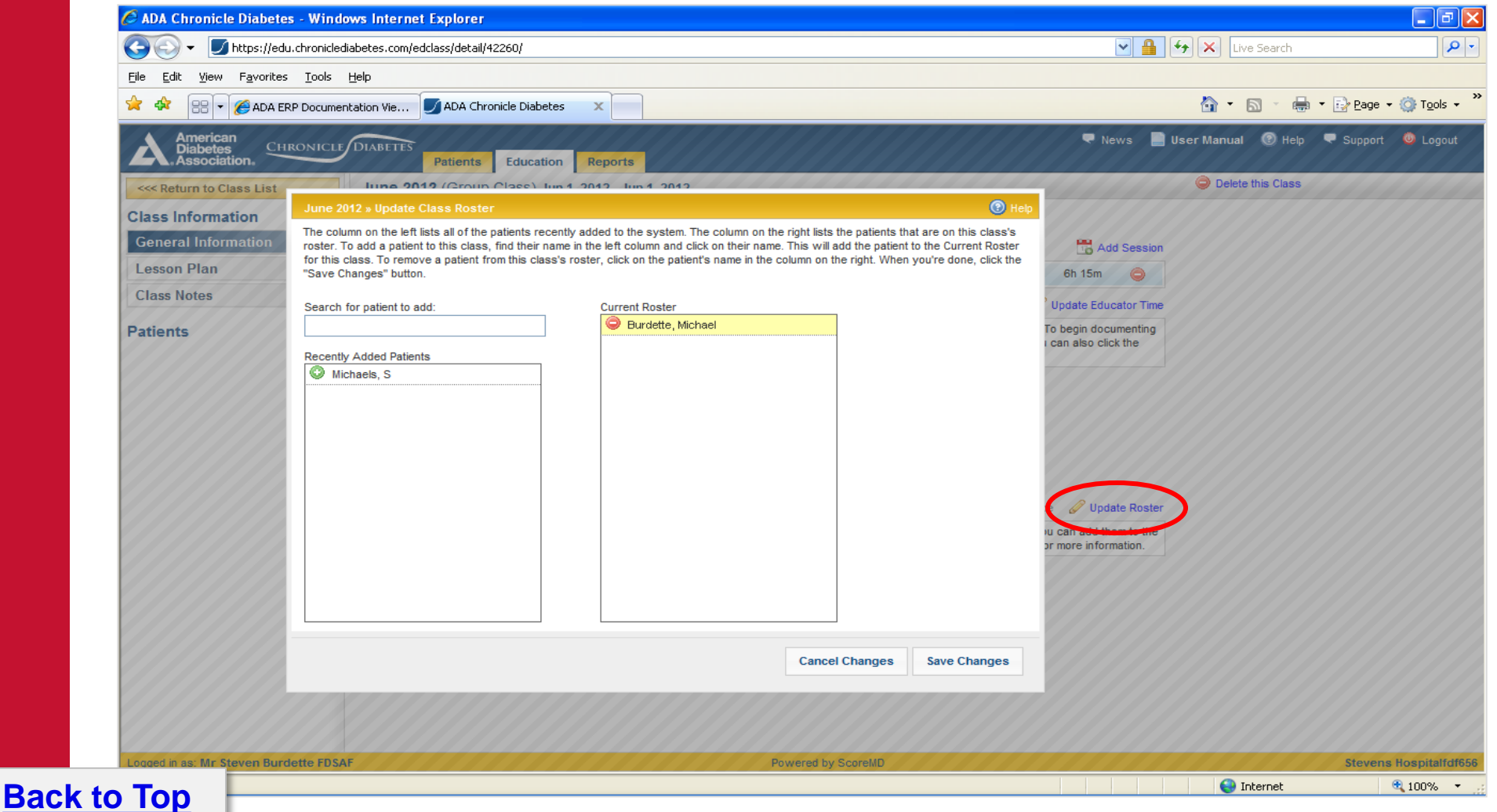

#### Creating a 1:1 or Group Class: Page 7 of 7

On the **General Information page** of the record, the Class Roster and Attendance table lists each patient's attendance. Each colored column represents a specific class session as listed in the Class Schedule section. **Note:** By default all patients are marked as being in attendance (ATT) at each session.

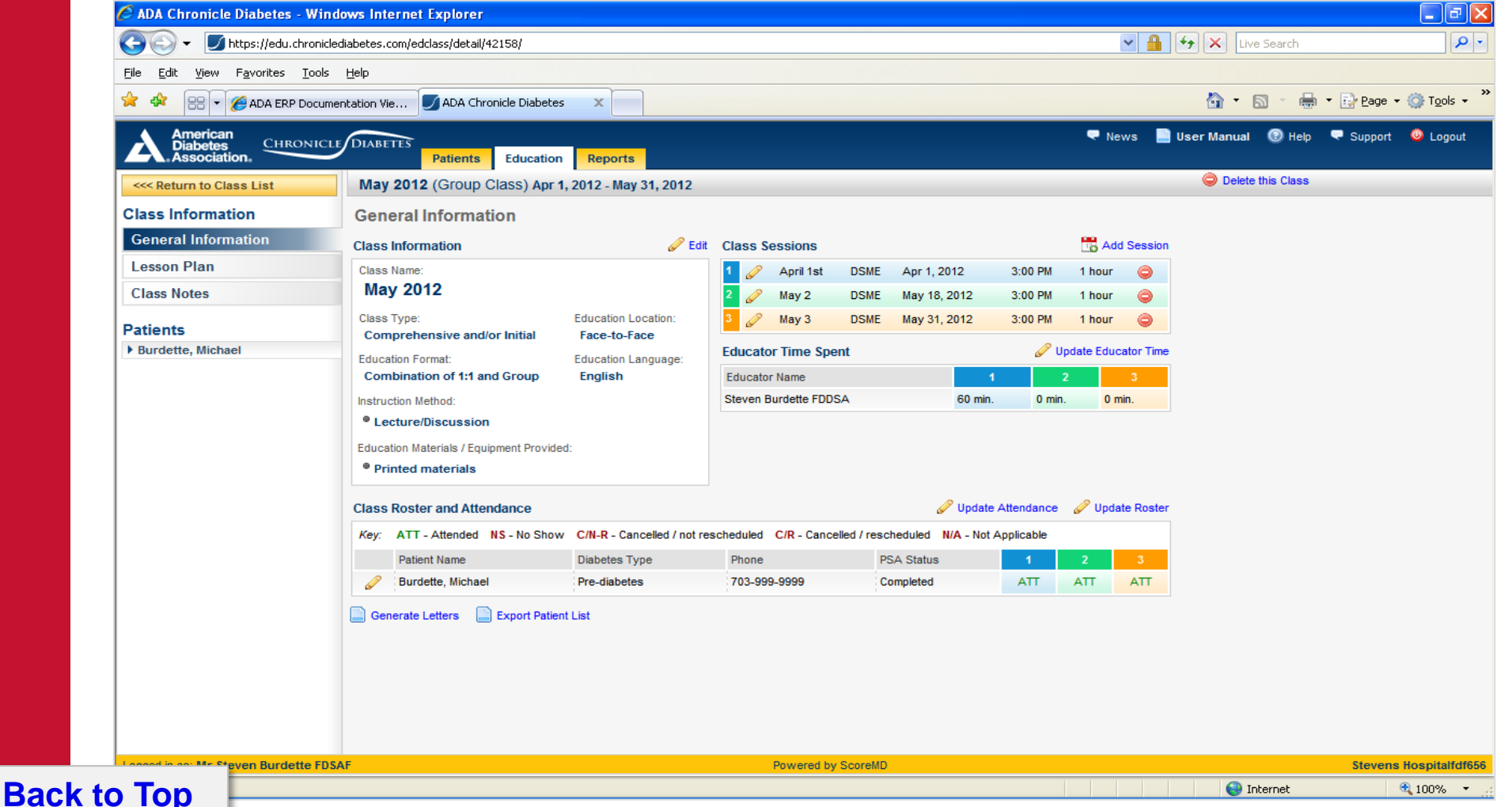

#### Managing and Using Class Templates Page 1 of 3

Classes can be created "from scratch" or can be created form a class template that you can set up for a series of classes. In this section we will cover creating a class template and using that template to create a class.

#### To create a new class template:

- 1) From the Education Tab, Click the Manage Templates link
- 2) Click Add **New Template**

**Back to Top** 

3) Enter the name of the template i.e. Quarterly DSME Class, click Save Changes

| is List                    | Search:                                           |                                                                                                    |                       |              |                  |
|----------------------------|---------------------------------------------------|----------------------------------------------------------------------------------------------------|-----------------------|--------------|------------------|
| Greate New 1:1 Session     |                                                   |                                                                                                    |                       |              | Showing cl       |
| Create New Group Class     | Mayige Templates                                  |                                                                                                    |                       | 🕑 Help       | 1111             |
| s Templates                | Starch Nr template:                               | × .                                                                                                    |                       |              |                  |
| ct template:               | Add New Template 🥜 Ed                             | dit Selected Template 😂 Delete Selected Template                                                                                            |                       |              |                  |
| ct template                |                                                   | Template Name                                                                                                    | Education Form        | at           | 6444             |
| Create Class From Template | 5 Core Clases                                     |                                                                                                    | Combination of 1:1 an | d Gros       | 6111             |
|                            |                                                   |                                                                                                    |                       |              |                  |
| tanage Templates           | DSME Class                                        |                                                                                                    | X######               | H-4 /        |                  |
| Aanage Templates           | DSME Class<br>Test Template                       | Create New Education Template                                                                                                    | X######               | HAV.         | 🕐 Неф            |
| Aanage Templates           | DSME Class<br>Test Template<br>Testing            | Create New Education Template<br>Enter a name for your new template. Use a descriptive<br>class."                                           | name such as "Mon-Wed | d morning nu | Help   trition   |
| Aanage Templates           | DSME Class<br>Test Template<br>Testing<br>Testing | Create New Education Template<br>Enter a name for your new template. Use a descriptive<br>class."                                           | name such as "Mon-Wee | d morning nu | Help             |
| Manage Templates           | DSME Class<br>Test Template<br>Testing<br>Testing | Create New Education Template<br>Enter a name for your new template. Use a descriptive<br>class."<br>Template Name<br>Quartertly DSME Class | name such as "Mon-Weo | d morning nu | Help     trition |
| tanage Templater           | DSME Class<br>Test Template<br>Testing<br>Testing | Create New Education Template<br>Enter a name for your new template. Use a descriptive<br>class."<br>Template Name<br>Quarterty DSME Class  | name such as "Mon-Weo | d morning nu | Help tricion     |
| Kanage Templater           | DSME Class<br>Test Template<br>Testing<br>Testing | Create New Education Template<br>Enter a name for your new template. Use a descriptive<br>class."<br>Template Name<br>Quarterity DSME Class | name such as "Mon-Weo | d morning nu | Hep tricion      |
| Ranarge Templates          | DSME Class<br>Test Template<br>Testing<br>Testing | Create New Education Template<br>Enter a name for your new template. Use a descriptive<br>class."<br>Template Name<br>Quarterly DSME Class  | name such as "Mon-Weo | d morning nu | Help             |
| Janage Templater           | DSME Class<br>Test Template<br>Testing<br>Testing | Create New Education Template<br>Enter a name for your new template. Use a descriptive<br>class."<br>Template Name<br>Quarterty DSME Class  | name such as "Mon-Weo | d morning nu | Hep trition      |
| tanage Templater           | DSME Class<br>Test Template<br>Testing<br>Testing | Create New Education Template Enter a name for your new template. Use a descriptive class." Template Name Quarterty DSME Class              | name such as "Mon-Weo | d morning nu | Hep trition      |
| kanage Templates           | DSME Class<br>Test Template<br>Testing<br>Testing | Create New Education Template<br>Enter a name for your new template. Use a descriptive<br>class."<br>Template Name<br>Quarterity DSME Class | name such as "Mon-Weo | d morning nu | Hep train        |

Module 2: A

#### Managing and Using Class Templates Page 2 of 3

You will now be on the tab where you can define the *General Information* for the class. Fill as much information out on this tab as will be common to all classes created with this template. **Nothing is required** (other than the *Template Name*), but the more information you fill out, the more information will be pre-populated when you create the class.

For example, if all classes created with this template will share the same Class Type, Education Format, Location, and Language, and Instruction Method, (but will differ on the Education Materials provided), then fill out all of the common fields.

**Back to Top** 

|                                                                                     |                                                                                                    | (1) Help |
|-------------------------------------------------------------------------------------|----------------------------------------------------------------------------------------------------|----------|
| General Information<br>Class Sessions<br>Educator Time<br>Lesson Plan<br>Class Note | Template Name         Quarterly DSME Class         Class Name       Class Type         Education Format       Education Location         Education Format       Education Location         Reason for Class       T         Instruction Method       Education Materials / Equipment Provided         Lecture/Discussion       Medical Interpreter         Video       Video/CD/DVD/Audio tape (Non-Interactive)         Demonstration       Computer aided (Interactive) | • Help   |
|                                                                                     | Return Demonstration         Conversation Maps         Other:         Other:                                                                                                    |          |

Module 2: A

#### Managing and Using Class Templates Page 3 of 3

The *Class Sessions* tab allows you to define the sessions that each class will have. For each session give it a name, intervention type, duration, time, and a note. All of these are optional in the template, and can be added later when you're creating the class. The *Educator Time* tab allows you to define how much time each educator will contribute to each of the sessions. The *Lesson Plan* tab allows you to define which educational topics will be covered during each of the sessions. The *Class Note* tab allows you to enter a note that will apply to all patients in the class.

When you are done entering all of the information for the class template, click *Finish and Close* 

| General Information | Class Sess              | ions                       |                    |                               |                     |                 |    |
|---------------------|-------------------------|----------------------------|--------------------|-------------------------------|---------------------|-----------------|----|
| Class Sessions      | Please not<br>sections. | e: Any changes made to the | number of sessions | in this class will also affec | t the Educator Time | and Lesson Plan |    |
| Educator Time       | Session #               | Session Name               |                    | Intervention Type             | Duration            | Time            |    |
| Lesson Plan         | ⊻ 1                     |                            |                    | •                             | <b>T</b>            |                 |    |
| Class Note          | Notes:                  |                            |                    |                               |                     |                 | ון |
|                     | ☑ 2                     |                            |                    | <b>T</b>                      |                     |                 | 2  |
|                     | Notes:                  |                            |                    |                               |                     |                 |    |
|                     | ☑ 3                     |                            |                    | <b>T</b>                      | <b></b>             |                 |    |
|                     | Notes:                  |                            |                    |                               |                     |                 | ]  |
|                     | 4                       |                            |                    |                               |                     |                 |    |
|                     | Notes:                  |                            |                    |                               |                     |                 |    |
|                     | 5                       |                            |                    |                               |                     |                 |    |

#### Creating a new Class from a Class Template Page 1 of 2

To create a new class form an existing class template, select the class template from the dropdown list in the *Class Templates* section of the left navigation pane, then click *Create Class From Template*.

|                                 | Patients Education        | Reports                     |                                        |                  | P Ne           |
|---------------------------------|---------------------------|-----------------------------|----------------------------------------|------------------|----------------|
| Class List                      | Search:                   | 2 82                        |                                        |                  |                |
| O Create New 1:1 Session        |                           |                             |                                        |                  | Sho            |
| 🕜 Create New Group Class        | June Class                |                             |                                        |                  |                |
| lass Templates                  | Format: Classroom / Group | Sessions: 1<br>Attendees: 4 | Start: Jun 1, 2014<br>End: Jun 1, 2014 | Generate Letters |                |
| elect template:                 |                           |                             |                                        |                  |                |
| Quarterly DSME Class            | <u> </u>                  |                             |                                        |                  |                |
| 5 Core Clases                   |                           |                             |                                        |                  |                |
| DSME Class Quarterly DSME Class |                           |                             |                                        |                  |                |
| Test Template<br>Testing        |                           |                             |                                        |                  |                |
| Testing                         |                           |                             |                                        |                  |                |
|                                 |                           |                             |                                        |                  |                |
|                                 |                           |                             |                                        |                  |                |
|                                 |                           |                             |                                        |                  |                |
|                                 |                           |                             |                                        |                  |                |
|                                 |                           |                             |                                        |                  |                |
|                                 |                           |                             |                                        |                  | ath            |
|                                 |                           |                             |                                        | ~                | 9 <sup>0</sup> |
|                                 |                           |                             |                                        |                  | Γ              |
|                                 |                           |                             |                                        |                  |                |
|                                 |                           |                             |                                        |                  | c              |

Back to Top

#### Creating a new Class from a Class Template Page 2 of 2

This will open up the *Create Class from Template* window, with all of the information from the template already populated into the class. Here you can add any additional information, making sure that all required fields (with red underlines) are completed. Note that if your class template included one or more sessions, you will need to fill in the session date for each session.

When all the class information is correct, click Save Changes, which will create the class and automatically open the class to the General Information page. Next you can follow the normal class creation process by updating the patient roster.

**Back to Top** 

| Create Session from Template                                                                                                    |                                                                                                    | () <u>Help</u> |
|----------------------------------------------------------------------------------------------------|----------------------------------------------------------------------------------------------------|----------------|
| Class Information                                                                                                    |                                                                                                    | Ê              |
| Class Name                                                                                                    | Class Type                                                                                                    |                |
| Education Format                                                                                                    | Education Location Education Language                                                                                                    |                |
| Reason for Class                                                                                                    |                                                                                                    |                |
| Instruction Method<br>Lecture/Discussion<br>Video<br>Demonstration<br>Return Demonstration<br>Conversation Maps<br>Other:<br>Class Sessions | Education Materials / Equipment Provided<br>Medical Interpreter<br>Video/CD/DVD/Audio tape (Non-Interactive)<br>Computer aided (Interactive)<br>Printed materials<br>Written instructions<br>Other: |                |
| Session Session Name                                                                                                    | Intervention Type Date Duration Time                                                                                                    | _              |
|                                                                                                    |                                                                                                    | •              |
|                                                                                                    | Cancel Changes Save C                                                                                                    | Changes        |

Module 2: A

### **Class Template Tips**

• It may be helpful to print and fill out the Class Template Worksheet below prior to creating a class template within Chronicle. **Download PDF Version** 

|                                               | Class 1      | Class 2      | Class 3      | Class 4      | Class 5      | Class 6      |
|-----------------------------------------------|--------------|--------------|--------------|--------------|--------------|--------------|
|                                               | 1:1 or Group | 1:1 or Group | 1:1 or Group | 1:1 or Group | 1:1 or Group | 1:1 or Group |
| Class Time                                    | Hours        | Hours        | Hours        | Hours        | Hours        | Hours        |
| Diabetes Disease<br>Process                   |              |              |              |              |              |              |
| Nutrition<br>Management                       |              |              |              |              |              |              |
| Physical Activity?<br>Being Active            |              |              |              |              |              |              |
| Taking Medications                            |              |              |              |              |              |              |
| SMBG                                          |              |              |              |              |              |              |
| Preventing Acute<br>Complications             |              |              |              |              |              |              |
| Preventing Chronic<br>Complications           |              |              |              |              |              |              |
| Psycho social<br>adjustment/Healthy<br>Coping |              |              |              |              |              |              |
| Promoting Health                              |              |              |              |              |              |              |

#### **Documenting Patient Education** Page 1 of 9

#### **Topics Covered During Class Session**

1. Click the **Lesson Plan** tab on the left site of the page to view or setup the class's educational lesson plan. Click the **Edit Lesson Plan** link.

| 🖉 ADA Chronicle Diabetes - Wind                                 | dows Internet Explorer                                                                                                    |                      |                    | _ 2 ×                  |
|-----------------------------------------------------------------|----------------------------------------------------------------------------------------------------|----------------------|--------------------|------------------------|
| 🚱 🗸 🗾 https://edu.chronicle                                     | diabetes.com/edclass/detail/42260/                                                                                                    | <ul><li>✓</li></ul>  | Live Search        | P -                    |
| <u>File E</u> dit <u>V</u> iew F <u>a</u> vorites <u>T</u> ools | Help                                                                                                    |                      |                    |                        |
| 🚖 🍄 🔠 🕶 🏈 ADA ERP Docume                                        | entation Vie JADA Chronicle Diabetes 🛛 🗙 📄                                                                                                    |                      | 🏠 • 🗟 - 🖶          | ▼ 🔂 Page マ 🎯 Tools マ 🎇 |
|                                                                 | Patients Education Reports                                                                                                    | 🔍 News               | User Manual 🔞 Help | < Support 🧶 Logout     |
| < Return to Class List                                          | June 2012 (Group Class) Jun 1, 2012 - Jun 1, 2012                                                                                                    |                      | Delete this Class  |                        |
| Class Information                                               | Lesson Plan                                                                                                    |                      |                    |                        |
| General Information                                             |                                                                                                    | 🥜 Edit Lesson Pla    | n                  |                        |
| Lesson Plan                                                     | Topic / Learning Objective                                                                                                    | Dates of Instruction |                    |                        |
| Class Notes                                                     | Diabetes disease process and Treatment options<br>Define diabetes and identify own type of diabetes; list 3 options for treating diabetes                                                             |                      |                    |                        |
| Patients                                                        | Incorporating nutritional management into lifestyle Describe effect of type, amount and timing of food on blood glucose; list 3 methods for planning meals                                            |                      |                    |                        |
| Michaels, S                                                     | Incorporating physical activity into lifestyle<br>State effect of exercise on blood glucose levels                                                                                                    |                      |                    |                        |
|                                                                 | Using medications safely<br>State effect of diabetes medicines on diabetes; name diabetes medication taking, action and side effects                                                                  |                      |                    |                        |
|                                                                 | Monitoring blood glucose, interpreting and using results<br>Identify recommended blood glucose targets and personal targets                                                                           |                      |                    |                        |
|                                                                 | Prevention, detection and treatment of acute complications<br>List symptoms of hyper- and hypoglycemia; describe how to treat low blood sugar and actions for lowering high<br>blood glucose levels   |                      |                    |                        |
|                                                                 | Prevention, detection and treatment of chronic complications<br>Define the natural course of diabetes and describe the relationship of blood glucose levels to long term<br>complications of diabetes |                      |                    |                        |
|                                                                 | Developing strategies to address psychosocial issues<br>Describe feelings about living with diabetes; identify support needed and support network                                                     |                      |                    |                        |
|                                                                 | Developing strategies to promote health/change behavior<br>Define the ABCs of diabetes; identify appropriate screenings, schedule and personal plan for screenings.                                   |                      |                    |                        |
|                                                                 |                                                                                                    |                      |                    |                        |
|                                                                 |                                                                                                    |                      |                    |                        |
|                                                                 |                                                                                                    |                      |                    |                        |
|                                                                 |                                                                                                    |                      |                    |                        |

Logged in as: Mr Steven Burdette FDSAF

Stevens Hospitalfdf65

🔍 100% 🛛 👻

#### **Documenting Patient Education** Page 2 of 9 **Topics Covered During Class Session**

2. For each educational topic that will be address during the class, click the check box to the left of the topic under the appropriate session column. You can check multiple boxes for a topic if it will be taught during multiple sessions. (Note, completing the Lesson Plan can be done after the education has occurred.) Click Save Changes.

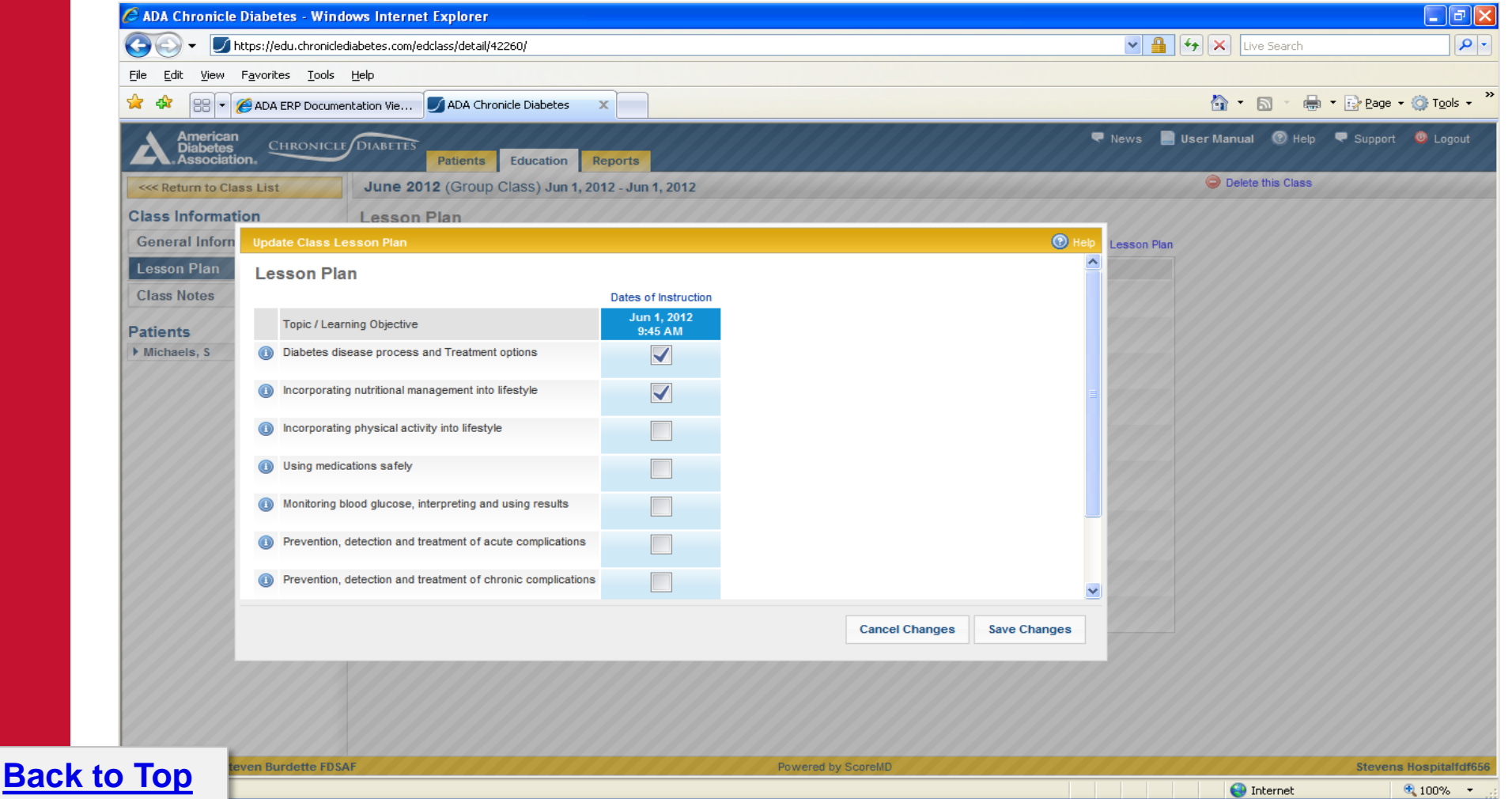

#### **Documenting Patient Education** Page 3 of 9

To update the **attendance**, within the *General Information* section of the class, click the Update Attendance link to bring up the Update Class Attendance window. To change a patient's attendance status as a session, click the dropdown list under the respective class session and change the appropriate value. Repeat this until all patients attendance is correct, then click Save Changes.

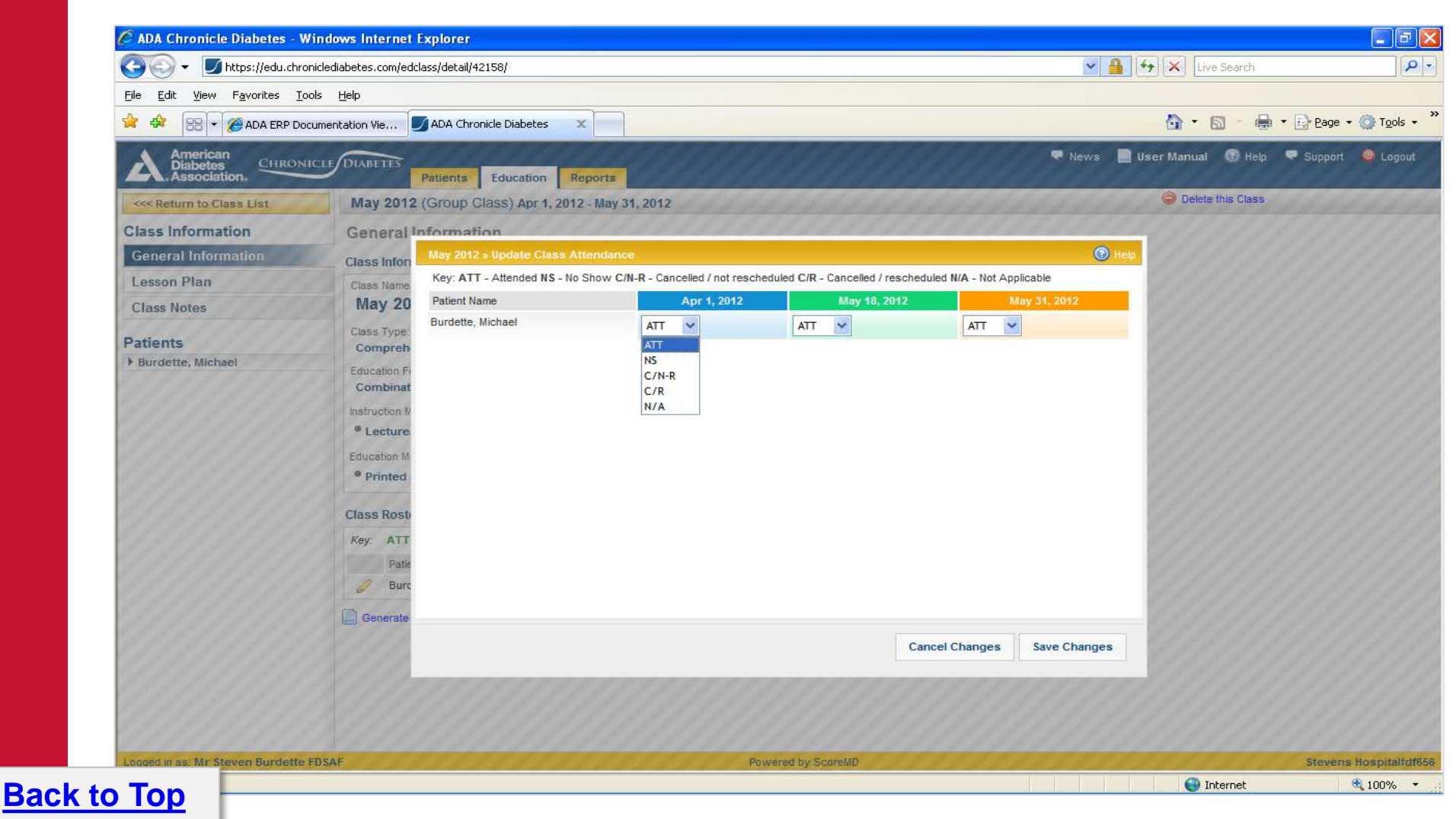

#### **Documenting Patient Education** Page 4 of 9

Individual Pre-Assessment and Post Education Evaluation are done on a patientby-patient basis. If you are currently in the class record, click on the **patients name** in the left menu to update patient education record (example below). If you are in a patient record, the education record is located in the *DSME & Follow-up* section. **Please continue to the next page for pre assessment & post education evaluation documentation**.

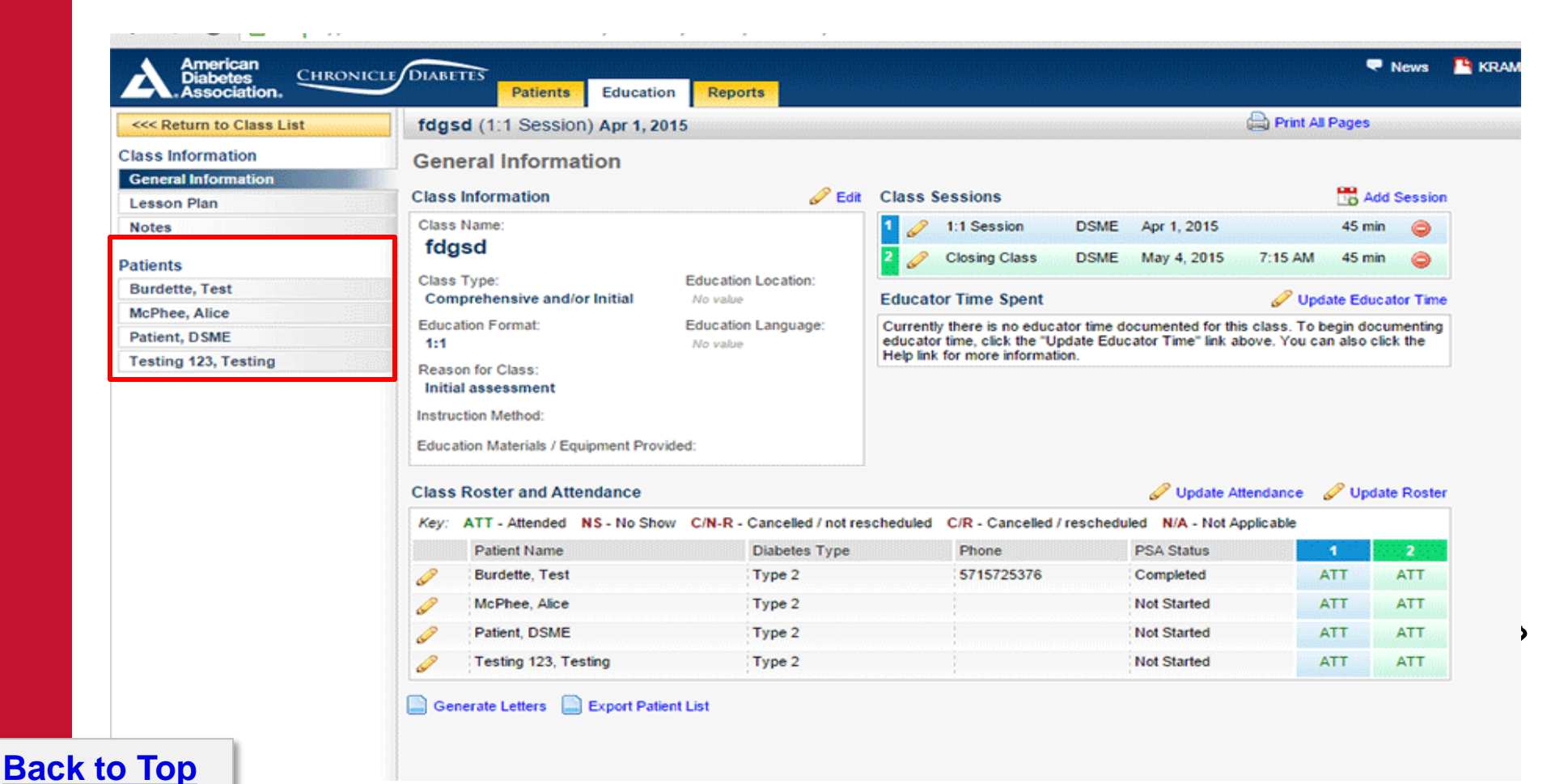

#### **Documenting Patient Education** *Page 5 of 9*

#### The DSME & Follow Up

Section shows all of the educational information for this patient. You will never need to leave this page to document this patient's educational assessment. Note that creating new classes (and class sessions), defining the lesson plan, and managing the roster and attendance are still done under the main top yellow *Education* tab. DSME & Follow-Up

| duc  | ducation Summary |                       |                 |        |  |  |  |
|------|------------------|-----------------------|-----------------|--------|--|--|--|
| 2012 | Mar Mon AM (     | Group Class)          |                 | 🥜 Edit |  |  |  |
| Loca | ation: ABC DSME  | Center                |                 |        |  |  |  |
| 1    | Mar 5, 2012      | Intro                 | Attended        |        |  |  |  |
| 2    | Mar 12, 2012     | Main info             | Attended        |        |  |  |  |
| 3    | Mar 19, 2012     | Conclusion            | Attended        |        |  |  |  |
| Add  | elson, Margare   | t - Initial assessmen | t (1:1 Session) | 🥜 Edit |  |  |  |
| Loca | stion: ABC DSME  | Center                |                 |        |  |  |  |
| 1    | Mar 1, 2012      | 1:1 Session           | Attended        |        |  |  |  |
|      |                  |                       |                 |        |  |  |  |

| Follo | w-Up Summar  | y .    | 🔘 New          | Follow-Up |  |  |
|-------|--------------|--------|----------------|-----------|--|--|
|       | F/UP Date    | Method | Clinician      |           |  |  |
| P     | Jun 13, 2012 | Phone  | Ellen Educator | 0         |  |  |
| 400   | Aug 1, 2012  | Phone  | Ellen Educator | 0         |  |  |

| Patient Education Record |  |
|--------------------------|--|
|--------------------------|--|

| Key: 1 Needs instruction 2 - I         | leeds review  | 3 - Comprehe | nds key points  | 4 - Demonstrates | competency 🔅 N/A – Not app | ficat |
|----------------------------------------|---------------|--------------|-----------------|------------------|----------------------------|-------|
| Topic / Learning Objective             | 🥜 Pre Assess. | 🥜 Post Eval. | SF/Up (6/13/12) | SF/Up (8/1/12)   |                            |       |
| Disease Process                        | 1             | 3            | 4               | 3                |                            |       |
| Nutritional Management                 | 2             | 4            | 3               | 4                |                            |       |
| Physical Activity/Being Active         | 2             | 4            | 4               | 3                |                            |       |
| Taking medications                     | 1             | 4            | 4               | 2                |                            |       |
| Monitoring                             | 1             | 4            | 4               | 3                |                            |       |
| Acute complications/Problem Solving    | 1             | 4            | 3               | 3                |                            |       |
| Psychosocial Adjustment/healthy Coping | 1             | 4            | 3               | 3                |                            |       |
| Promote health/change behavior         | 1             | 4            | 4               | 2                |                            |       |

| Education Plan                                                                          | V New Education Plan                             |
|-----------------------------------------------------------------------------------------|--------------------------------------------------|
| ✓ Current Education Plan                                                                |                                                  |
| Documented during: 2012 Mar Mon AM (3/5/12 - 3/19/12)                                   | 🥜 Edit Education Plan 🛛 🤤 Delete Education Plan  |
| Attended 7 hr comprehensive DM class. Has appt for initial 1 hr time with RD and RN. We | Il continue to FU with 30 min appt - q 3 months. |
| Previous Education Plans                                                                |                                                  |
| DSMS Plan                                                                               | S New DSMS Pla                                   |
| ✓ Current DSMS Plan                                                                     |                                                  |
| Documented during: F/Up (8/1/12)                                                        | 🥔 Edit DSMS Plan 🛛 🤤 Delete DSMS Plan            |
| Ongoing contact with PCP regarding insulin adjustments. Mayo clinic and ADA materials   | for the blind. Pt has already ordered materials. |
| Previous DSMS Plans                                                                     |                                                  |
| Identified Barriers to learning/adherence to self management plan                       | New Entr                                         |
| ▼ Current Entry                                                                         |                                                  |
| Documented during: Initial assessment (3/1/12)                                          | 🥔 Edit Entry 🛛 😂 Delete Entry                    |
| Has no insurance. Lives in a rural community with no gym                                |                                                  |

#### Back to Top

#### **Documenting Patient Education** Page 6 of 9

The *Education Summary* box lists all of the classes that this patient is on the *Roster* for. Clicking the *Edit* pencil next to a class will open that class's record (under the main top yellow *Education* tab) where you can make changes to the class's information (e.g. edit general information, add sessions, update roster and attendance, complete lesson plan, etc.). Note that every time you meet with a patient (e.g. for an *initial assessment*, a group class, or for additional education), that meeting is considered a class and should be added to the patient's record as a class (not a follow-up).

| Health Status                            |                     |                      |                  |         |      |              |        |                |           |
|------------------------------------------|---------------------|----------------------|------------------|---------|------|--------------|--------|----------------|-----------|
| DSME & Follow-Up                         | DSME & Follow       | v-Up                 |                  |         |      |              |        |                |           |
| Behavior Change Objectives               | Education Summary   | $\triangleright$     |                  | New 1:1 | Foll | ow-Up Summai | у      | 🔘 New          | Follow-Up |
| Clinical and Lab Data                    | 2042 Mar Mar All // | 011                  |                  |         |      | F/UP Date    | Method | Clinician      |           |
| Medications                              | 2012 Mar Mon AM (C  | Group Class)         | 6                |         | 0    | Jun 13, 2012 | Phone  | Ellen Educator | ٢         |
| Contact History                          | Location: ABC DSME  | Center               |                  |         |      | Aug 1, 2012  | Phone  | Ellen Educator |           |
| Notes                                    | 1 Mar 5, 2012       | Intro                | Attended         |         | 4    |              |        |                |           |
| Documents                                | 2 Mar 12, 2012      | Main info            | Attended         |         |      |              |        |                |           |
|                                          | 3 Mar 19, 2012      | Conclusion           | Attended         |         |      |              |        |                |           |
| Patient Reports                          | Addelson, Margare   | t - Initial assessme | nt (1:1 Session) | Edit    |      |              |        |                |           |
| Snapshot Report 💉                        | Location: ABC DSME  | Center               |                  |         |      |              |        |                |           |
| Sector Click to generate selected report | 1 Mar 1, 2012       | 1:1 Session          | Attended         |         |      |              |        |                |           |
| Concrete Lettere                         |                     |                      |                  |         |      |              |        |                |           |

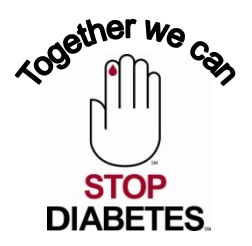

#### Back to Top

The top right *Follow-Up Summary* box lists all of the follow-ups that have occurred with this patient. A patient can have any number of follow-ups. At each follow-up you can document an educational reassessment and make updates to the education plan, barriers to learning, and the DSMS plan. Note that follow-ups are not used when you meet with a patient to provide education. Follow-ups are intended to allow you to document when you follow-up with a patient to reassess their progress (e.g. three to six months after education). You can add a new follow-up by clicking the *New Follow-up* link and filling out the reassessment information.

| DSME & Follo       | w-Up                   |                  |         |       |              |        |                |           |
|--------------------|------------------------|------------------|---------|-------|--------------|--------|----------------|-----------|
| ducation Summar    | у                      | C                | New 1:1 | Follo | w-Up Summar  | у      | 🛇 New          | Follow-Up |
| 2012 Mar Mon AM    | (Group Class)          |                  | 2 Edit  |       | F/UP Date    | Method | Clinician      |           |
| Location: ABC DSME | Center                 |                  |         | P     | Jun 13, 2012 | Phone  | Ellen Educator | 0         |
| 1 Mar 5, 2012      | Intro                  | Attended         |         | S     | Aug 1, 2012  | Phone  | Ellen Educator | 0         |
| 2 Mar 12, 2012     | Main info              | Attended         |         |       |              |        |                |           |
| 3 Mar 19, 2012     | Conclusion             | Attended         |         |       |              |        |                |           |
| Addelson, Margaro  | et - Initial assessmer | nt (1:1 Session) | 🥜 Edit  |       |              |        |                |           |
| Location: ABC DSME | Center                 |                  |         |       |              |        |                |           |
| 1 Mar 1, 2012      | 1:1 Session            | Attended         |         |       |              |        |                |           |

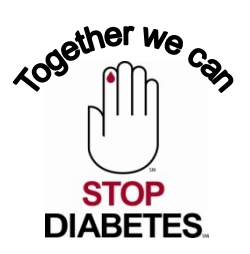

Module 2: B

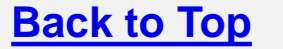

#### **Documenting Patient Education** Page 8 of 9

Within the **education record** you are presented with a window which displays each of the nine topics and has two colored tables for *Pre Assessment* and a *Post Evaluation* scoring. For each of the nine areas that were taught, you can check a box in the *Pre Assessment* and *Post Evaluation* columns to indicate this patient's level before and after education.

| American<br>Diabetes<br>Association | CLE DIABETES                           | Deports       |               |        |                                   |                                            | RRAMES Edu                         | Materials 📄       |                 |              |
|-------------------------------------|----------------------------------------|---------------|---------------|--------|-----------------------------------|--------------------------------------------|------------------------------------|-------------------|-----------------|--------------|
| Return to Class List                | fdgsd (1:1 Session) Apr 1, 2015        | Reports       |               |        |                                   | 🔒 Print All Page                           | 5                                  | ا چ               |                 |              |
| ass Information                     | DSME & Follow-Up                       |               |               |        |                                   |                                            |                                    |                   |                 |              |
| esson Plan                          | Education Summary                      |               | New 1:1       | For    | FRP Cloin                         |                                            | TO due a tonow-up, click the       |                   | Dutton          |              |
| lotes                               | Burdette, Test - fdgsd (1:1 Session)   | 6             | Edit 🚔 Print  |        | Update Patient Education Re       | cord                                       |                                    |                   |                 | 🕑 He         |
| dients                              | Location: ERP Clinic                   |               |               | ٦      | Ney: 1 - Needs instruction        | 2 - Needs review 3 - Comprehend            | as key points 4 - Demonstrates com | petency N/A - Not | applicable      |              |
| Burdette, Test                      | 1 Apr 1, 2015 1:1 Session              | Atten         | ded           | a      | Topic / Learning Objective        | Pre Assessment                             | Assessed During                    |                   | Clinician Sigr  | nature       |
| IcPhee, Alice                       | 2 May 4, 2015 Closing Class            | Atten         | ded           |        | Quick Entry:                      |                                            | fdgsd (4/1-5/4/15)                 | T                 |                 | T            |
| atient, DSME                        | Patient, DSME - Assessment (1:1 Sessi  | on) 🧳         | Edit 🚔 Print  | Ed     | Disease Process                   |                                            | Assessment (12/1)                  | Ŧ                 | Test Coordinato | r RN 🔻       |
| esting 123, Testing                 | Location: ERP Clinic                   |               |               | P      | Comments                          |                                            |                                    |                   |                 |              |
|                                     | 1 Dec 1, 2014 1:1 Session              | Atten         | ded           | 1 m    | Nutritional Management            |                                            | Assessment (12/1)                  | •                 | Test Coordinato | r RN 🔻       |
|                                     |                                        |               |               | 1      | Comments                          | :                                          |                                    |                   |                 |              |
|                                     |                                        |               |               |        | Physical Activity/Being<br>Active |                                            | Assessment (12/1)                  | Ŧ                 | Test Coordinato | r RN 🔻       |
|                                     |                                        |               |               | M      | Comments                          |                                            |                                    |                   |                 |              |
|                                     |                                        |               |               |        | ① Taking medications              |                                            | Assessment (12/1)                  | •                 | Test Coordinato | r RN 🔻       |
|                                     |                                        |               |               | 2      | Comments                          |                                            |                                    |                   |                 |              |
|                                     |                                        |               |               | 4      | Monitoring                        |                                            | Assessment (12/1)                  | •                 | Test Coordinato | r RN 🔻       |
|                                     |                                        |               |               | Pl     | Comments                          |                                            |                                    |                   |                 |              |
|                                     |                                        |               |               | Ľ      | CO ACUTE                          |                                            | Assessment (12/1)                  | •                 | Test Coordinato | r RN 🔻       |
|                                     |                                        |               |               |        |                                   |                                            |                                    |                   | Cancel Changes  | Save Changes |
|                                     | Patient Education Record               |               |               | L.     |                                   | / 1864 (FIN) (FIN) (FIN) (FIN) (FIN) (FIN) |                                    |                   |                 |              |
|                                     | Key: 1 - Needs instruction 2 - Needs   | eds review 3  | - Comprehends | y poir | nts 4 - Demonstrates              | s competency N/A - Not                     | applicable                         |                   |                 |              |
|                                     | Topic / Learning Objective             | 🥜 Pre Assess. | 🥜 Post Eval.  |        |                                   |                                            |                                    |                   |                 |              |
|                                     | Disease Process                        | 1             | 3             |        |                                   |                                            |                                    |                   |                 |              |
|                                     | Nutritional Management                 | 2             | 4             |        |                                   |                                            |                                    |                   |                 | wher L       |
|                                     | Physical Activity/Being Active         | 2             | 3             |        |                                   |                                            |                                    |                   |                 | den          |
|                                     | Taking medications                     | 1             | 4             |        |                                   |                                            |                                    |                   | <u> </u>        | ጆ 🖣 Ռ        |
|                                     | Monitoring                             | 1             | 4             |        |                                   |                                            |                                    |                   |                 | ЧШ           |
|                                     | Acute complications/Problem Solving    | 1             | 3             |        |                                   |                                            |                                    |                   |                 |              |
|                                     | Chronic complication/Reducing Risks    | 1             | 3             |        |                                   |                                            |                                    |                   |                 |              |
|                                     |                                        |               |               |        |                                   |                                            |                                    |                   |                 |              |
|                                     | Psychosocial Adjustment/healthy Coping | 2             | 4             |        |                                   |                                            |                                    |                   |                 | STO          |

DIABETES

### American Diabetes Association.

#### **Documenting Patient Education** Page 9 of 9

**Back to Top** 

The Education Plan, DSMS Plan and Barriers to Learning are located under the Patient Education Record. Click on the New or Edit option next to the appropriate section to enter or update the information.

| <<< Return to Class List | fdgsd (1:1 Session) Apr 1, 2015                                          |                                     |                              | 8                                      | Print All Pages      |
|--------------------------|--------------------------------------------------------------------------|-------------------------------------|------------------------------|----------------------------------------|----------------------|
| Class Information        |                                                                          |                                     |                              | Date Completed: No value               |                      |
| General Information      |                                                                          |                                     |                              | Education Status Note: No value        |                      |
| Lesson Plan              |                                                                          |                                     |                              | Patient follow up success              | 🥜 Edit               |
| Notes                    |                                                                          |                                     |                              | Patient Lost to Follow-Up: No          |                      |
| ationte                  |                                                                          |                                     |                              |                                        |                      |
| Burdette, Test           | Detient Education Decord                                                 |                                     |                              |                                        |                      |
| McPhee, Alice            | Patient Education Record                                                 |                                     |                              |                                        |                      |
| Patient, DSME            | Key: 1 - Needs instruction 2 - No                                        | eds review                          | 3 - Comprehends k            | tey points 4 - Demonstrates competency | N/A - Not applicable |
| Testing 123, Testing     | Topic / Learning Objective                                               | Pre Assess.                         | . 🥜 Post Eval.               |                                        |                      |
|                          | Disease Process                                                          | 1                                   | 3                            |                                        |                      |
|                          | Nutritional Management                                                   | 2                                   | 4                            |                                        |                      |
|                          | Physical Activity/Being Active                                           | 2                                   | 3                            |                                        |                      |
|                          | Taking medications                                                       | 1                                   | 4                            |                                        |                      |
|                          | Monitoring                                                               | 1                                   | 4                            |                                        |                      |
|                          | Acute complications/Problem Solving                                      | 1                                   | 3                            |                                        |                      |
|                          | Chronic complication/Reducing Risks                                      | 1                                   | 3                            |                                        |                      |
|                          | Psychosocial Adjustment/healthy Coping                                   | 2                                   | 4                            |                                        |                      |
|                          | Promote health/change behavior                                           | 2                                   | 4                            |                                        |                      |
|                          | Education Plan                                                           |                                     |                              |                                        | New Education Plan   |
|                          | There have not been any Educ<br>Education Plan link above.               | ation Plans d                       | ocumented for                | this patient. To add a new Education P | lan, click the New   |
|                          | DSMS Plan                                                                |                                     |                              |                                        | Wew DSMS Plan        |
|                          | <ul> <li>Current DSMS Plan</li> </ul>                                    |                                     |                              |                                        |                      |
|                          | Documented during: Assessment (12                                        | 91/14)                              |                              | 🥔 Edit DSMS Plan                       | Delete DSMS Plan     |
|                          | Diabetes Forecast- 800-342-2383- w<br>Diabetes Self-Management- 855-367- | ww.diabetesforec<br>4813- www.diabe | ast.org<br>tesselfmanagement | .com                                   |                      |
|                          |                                                                          |                                     |                              |                                        |                      |
|                          | Identified Barriers to learning/adhere                                   | ence to self ma                     | inagement plan               |                                        | New Entr             |

#### Module 3: Creating and Editing Letters with the Letter Manager Page 1 of 5

**1.** From any Letter Generation Wizard window, or from the Launch Letter Manager tab at the bottom left of a patient's record, you can use the Letter Manager to create and edit your letters in the system.

| File Edit View Equariter Teals           | Help                                                     |              |                                                |                    |                                |           |
|------------------------------------------|----------------------------------------------------------|--------------|------------------------------------------------|--------------------|--------------------------------|-----------|
|                                          |                                                          |              |                                                |                    | <b>N</b> - <b>R</b> - <b>A</b> |           |
| 🔀 🕫 😸 🛪 🌽 ADA ERP Docume                 | ntation Vie JADA Chronicle Diabetes                      |              |                                                |                    |                                | • Er Page |
| American<br>Diabetes<br>Association.     | DIABETES<br>Patients Education Reports                   |              |                                                | 🔍 News 📃           | User Manual 🔞 Help             | Suppor    |
| < Return to Patient List                 | Burdette, S                                              |              |                                                | Print Current Page | e 🖨 Print All Pages            | Delete    |
| Patient Information                      | Gender: Male                                             | DOB: J       | lun 16, 1982 (29 years old) Diabe              | tes type: Type 2   |                                |           |
| General Information                      | Email: sburdette@diabetes.org Race/e                     | ethnicity: V | White/Caucasian                                | BMI:               |                                |           |
| DSME Assessment                          | Home phone: 123-456-7890                                 |              |                                                |                    |                                |           |
| Health Status                            | DSME Assessment                                          |              |                                                |                    |                                |           |
| Behavior Change Objectives               | Date on which this Health Risk Assessment w              | ias          |                                                | 0                  |                                |           |
| Clinical and Lab Data                    | complet                                                  | ed: Aug :    | 2, 2011                                        | de Edit            |                                |           |
| Medications                              |                                                          |              |                                                |                    |                                |           |
| Contact History                          | Diabetes History                                         |              | Medical / Health History                       |                    |                                |           |
| Notes                                    | Type of Diabetes                                         | 🥜 Edit       | Barriers to Care                               | 🥜 Edit             |                                |           |
| Patient Panata                           | Type of diabetes: Type 2                                 |              | Current barriers: No value                     |                    |                                |           |
| Patient Reports                          | Year Diagnosed with Diabetes                             | 🦉 Edit       | Difficulty With                                | 🦉 Edit             |                                |           |
| Snapshot Report                          | Year patient diagnosed: 2011                             |              | Do you have difficulty with any of the followi | ng: No value       |                                |           |
| Here a click to generate selected report | Blood Sugar Monitoring                                   | 🥜 Edit       | General Health Feelings                        | 🥟 Edit             |                                |           |
| Generate Letters                         | Monitors blood sugar: Yes                                |              | General feelings No value<br>about health:     |                    |                                |           |
| 2nd Meeting Letter                       | Times of blood sugar checks: Before Breakfast, 2 Hrs pos | t            | Allergies                                      | 🖉 Edit             |                                |           |
| Cliek to generate selected letter        | dinner                                                   |              | No Allergies                                   |                    |                                |           |
| 📄 Launch Letter Manager                  | Usual AM blood sugar value?: 165                         |              | Medical Problems                               | 🥜 Edit             |                                |           |
|                                          | Blood sugar value 1-2 hours after 155                    |              | Coronary Artery Disea                          | se: No value       |                                |           |
|                                          | meals:                                                   |              | Heart Attack (I                                | II): Yes           |                                |           |
|                                          | Brand of monitor used: Bayer Ascensia Breeze             |              | High Blood Pressu                              | re: Yes            |                                |           |
|                                          | Urine Ketone Testing                                     | 🧭 Edit       | Stroke (CVA) / Transient Ischemic Attack (TI   | A): No value       |                                |           |
|                                          | Performs Urine Ketone Test: No value                     |              | Personal by Cases UD                           | nj. No venue       |                                | C.L       |

#### Creating and Editing Letters with the Letter Manager Page 2 of 5

**2.** To begin editing an existing letter, select the letter from the **Choose a letter to load** drop down list at the top of the wizard. That will load the letter template in the main text area. Alternatively, you can click New Blank Letter to start from scratch.

Module 3

| File Edit View Eav                   | orites Tools Help                              |                                                                |                                           |           |
|--------------------------------------|------------------------------------------------|----------------------------------------------------------------|-------------------------------------------|-----------|
|                                      |                                                |                                                                |                                           | 🕨 🔹 🕞 Pac |
|                                      |                                                |                                                                |                                           |           |
| American<br>Diabetes<br>Association. | CHRONICLE DIABETES                             | Filination Reports                                             | Rews 📕 User Manual 🔞 Hel                  | p 🔻 Supp  |
| <                                    | Letter Manager                                 | ۰                                                              | Help<br>It Current Page 🕞 Print All Pages | O Dele    |
| Patient Informat                     | Choose a letter to load                        | New Blank Letter Save Rename Duplicate Preview Delete Letter   | rpe 2                                     |           |
| General Informa                      | Choose a witten to loadin.                     |                                                                |                                           |           |
| DSME Assessme                        | 2nd Meeting Letter<br>Default - Welcome Letter | from the dropdown above or click "New Blank Letter" to start a |                                           |           |
| Health Status                        | DSMS Plan<br>Enter a name for your new letter  |                                                                |                                           |           |
| Behavior Change                      | missed appointment                             |                                                                | Ren                                       |           |
| Clinical and Lab                     |                                                |                                                                | Edit                                      |           |
| Medications                          |                                                |                                                                |                                           |           |
| Contact History                      |                                                |                                                                |                                           |           |
| Notes                                |                                                |                                                                | Edit                                      |           |
| Patient Reports                      |                                                |                                                                | Fdit                                      |           |
| Snapshot Report                      |                                                |                                                                |                                           |           |
| Set Click to generate                |                                                |                                                                | 6 Edit                                    |           |
| Generate Letter                      |                                                |                                                                |                                           |           |
| 2nd Meeting Letter                   |                                                |                                                                | Fdit                                      |           |
| Click to generate                    |                                                |                                                                |                                           |           |
| Launch Lette                         |                                                |                                                                | Ø Edit                                    |           |
|                                      |                                                |                                                                |                                           |           |
|                                      |                                                | Close Letter Generator                                         |                                           |           |
|                                      | Urine Ketone Testir                            | G Bdit Stroke (CVA) / Transient Ischemic Attack (TIA):         | lo value                                  |           |
|                                      |                                                | Peripheral Vascular Disease (poor leg circulation):            | lo value                                  |           |

#### Creating and Editing Letters with the Letter Manager Page 3 of 5

**3)** Edit the text of the letter using normal text editing steps (type, delete, etc.). To format text, select a section of text and use the **formatting bar** directly above the main letter area to change the style, justification and formatting.

| Image: Second second second | ADA Chronicle Diabetes - Windows Internet Explorer         Image: Internet Explorer         Image: Image: I |                       | Live Search      |                        |
|----------------------------------------------------------------------------------------------------|----------------------------------------------------------------------------------------------------|-----------------------|------------------|------------------------|
| File Edit View Favorites                                                                                                    |                                                                                                    |                       |                  |                        |
| American                                                                                                    |                                                                                                    |                       |                  |                        |
| American                                                                                                    | P Documentation Vie J ADA Chronicle Diabetes X                                                                                                    |                       | 🙆 • 🖻 🐘 🖶        | 🔹 🔂 <u>P</u> age 👻 🍈 T |
| Association.                                                                                                    | RONICLE DIABETES Patients Education Reports                                                                                                    | 🗨 News 📄 Us           | er Manual 💿 Help | 🗬 Support 💩 l          |
| <                                                                                                    | er Manager 🛞 Helj                                                                                                    | nt Current Page       | Print All Pages  | Oelete this pat        |
| Patient Informat                                                                                                    | ault - Welcome Letter v New Blank Letter Save Rename Duplicate Preview Delete Letter                                                                                                    | rpe 2                 |                  |                        |
| General Informa                                                                                                    | / II 🗄 ﷺ 등 등 등 등 🗐 Insert Custom Tag ▼                                                                                                    |                       |                  |                        |
| DSME Assessmen                                                                                                    |                                                                                                    | <del>[] / / /</del> / |                  |                        |
| Health Status                                                                                                    | ar «Patient Name»,                                                                                                    |                       |                  |                        |
| Behavior Change                                                                                                    |                                                                                                    | 0                     |                  |                        |
| Clinical and Lab                                                                                                    | ank you for scheduling your appointment at <mark>«Bite Name»</mark> . There are a lot of new and significant changes to the<br>atment of diabetes and we are here to guide you every step of the way.                                                                                                    | Edit                  |                  |                        |
| Medications                                                                                                    | ur first visit is scheduled for «Upcoming Education Session Date» at                                                                                                    |                       |                  |                        |
| Contact History «U                                                                                                    | pcoming Education Session Time».                                                                                                    |                       |                  |                        |
| Notes                                                                                                    | ar to your visit place log on to the following website to complete your initial nations self-assessment:                                                                                                    | 6 Edit                |                  |                        |
| htt                                                                                                    | ps://patient.chroniclediabetes.com                                                                                                    |                       |                  |                        |
| Patient Reports Use                                                                                                    | smord: «Patient Bassword»                                                                                                    | General Edit          |                  |                        |
| Snapshot Report                                                                                                    | rou do not have access to a computer with internet access, please arrive for your appointment 30 minutes early to complete                                                                                                    |                       |                  |                        |
| Set Click to generate you                                                                                                    | r self-assessment on a computer at our office. Your answers to these questions will help guide our educational session.                                                                                                    | 6 Edit                |                  |                        |
| Generate Letter That                                                                                                    | anks, and we look forward to meeting and discussing your health-related concerns about your diabetes.                                                                                                    |                       |                  |                        |
| 2nd Meeting Letter Sin                                                                                                    | cerely,                                                                                                    | C Edit                |                  |                        |
| Click to generate                                                                                                    | lite Address Block»                                                                                                    |                       |                  |                        |
| Launch Lette                                                                                                    | ✓                                                                                                    | Edit                  |                  |                        |
|                                                                                                    |                                                                                                    | -                     |                  |                        |
|                                                                                                    | Close Letter Generator                                                                                                    |                       |                  |                        |
|                                                                                                    | Urine Ketone Testing                                                                                                    | Ive                   |                  |                        |
|                                                                                                    | Performs Urine Ketone Test: No value Peripheral Vascular Disease (poor leg circulation): No value                                                                                                    |                       |                  |                        |
| Logged in as: Mr Steven Burd                                                                                                    | ette FDSAF Powered by ScoreMD                                                                                                    |                       |                  | Stevens Hos            |

Module 3

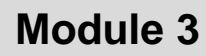

#### Creating and Editing Letters with the Letter Manager Page 4 of 5

4) To insert a data field (e.g. current date, patient's name, etc.) that will be replaced when the letter template is merged with patient data, start by positioning the cursor where you would like the tag to go. Next click on the **Insert Custom Tag** menu and then select the tag you would like from the menu. This will insert a yellow tag into the letter, which will be replaced with the corresponding data when the actual letter is generated.

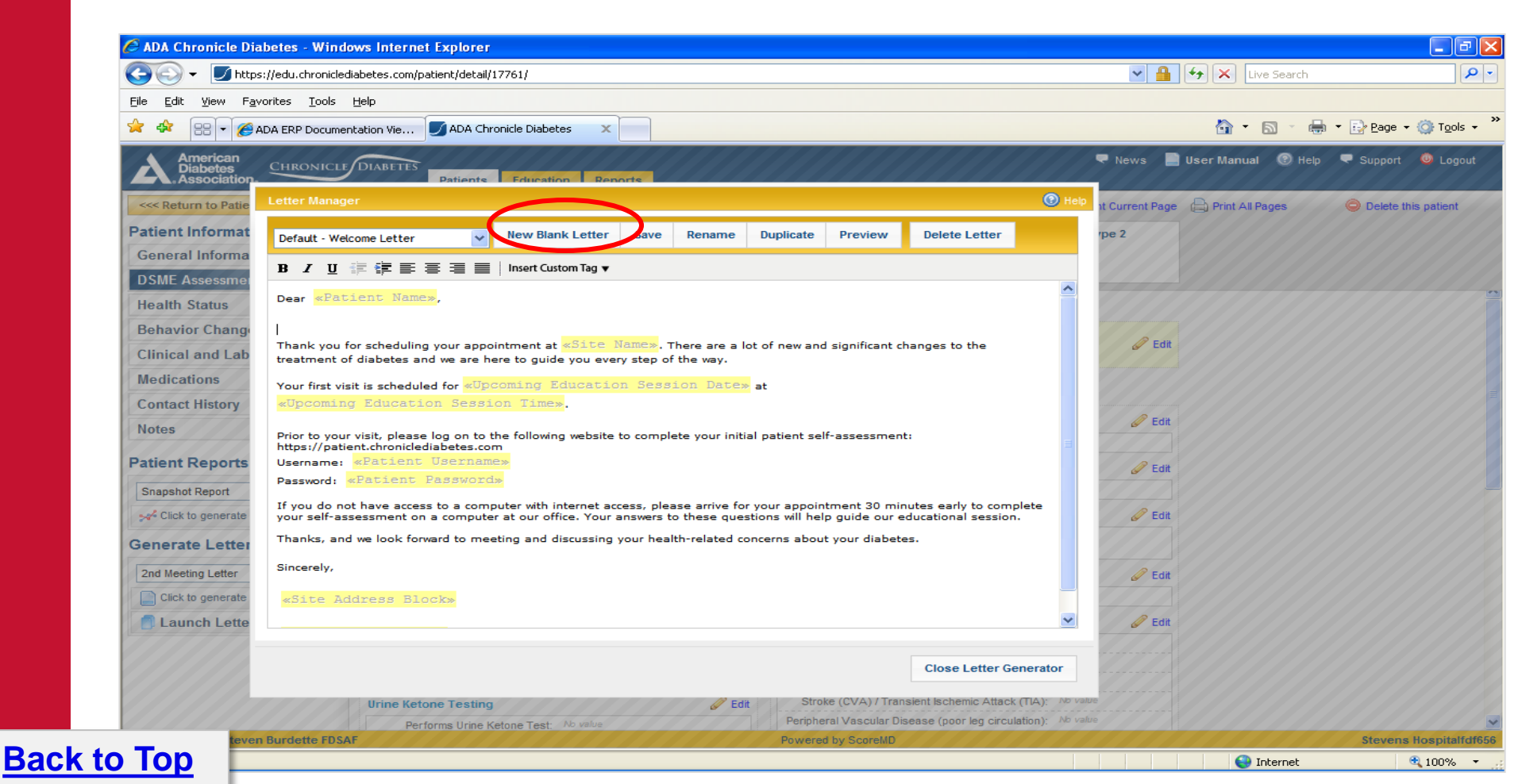

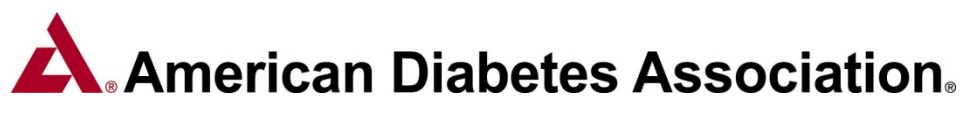

#### Creating and Editing Letters with the Letter Manager Page 5 of 5

A letter can be renamed (e.g. change the name of the letter as it appears in the Select Letter dropdown menu) by clicking the **Rename** button. To create a new letter based on an existing letter, first select the existing letter and then click **Duplicate** and give the new letter a new name. Perform any edits to this new letter and save it when done. Clicking Preview will generate a downloadable version of the letter in the Microsoft Word format.

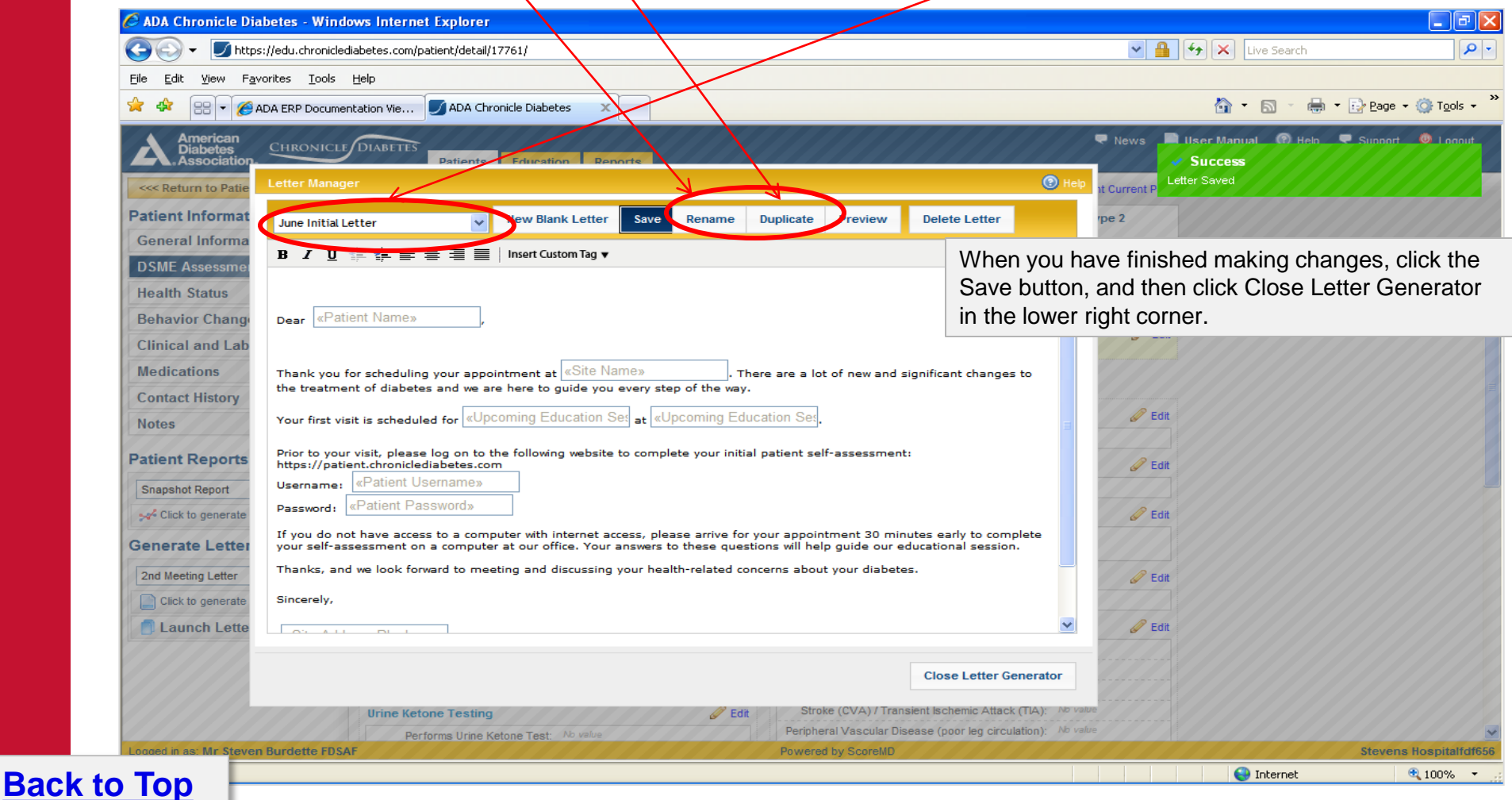

#### Module 3

## American Diabetes Association.

#### Generating Individual Patient Letters Page 1 of 2

Once you are in the patient record:

- 1) Choose the letter you would like to send within the Generate Letters dropdown menu
- 2) Click the Click to generate selected letter button on the lower left menu.

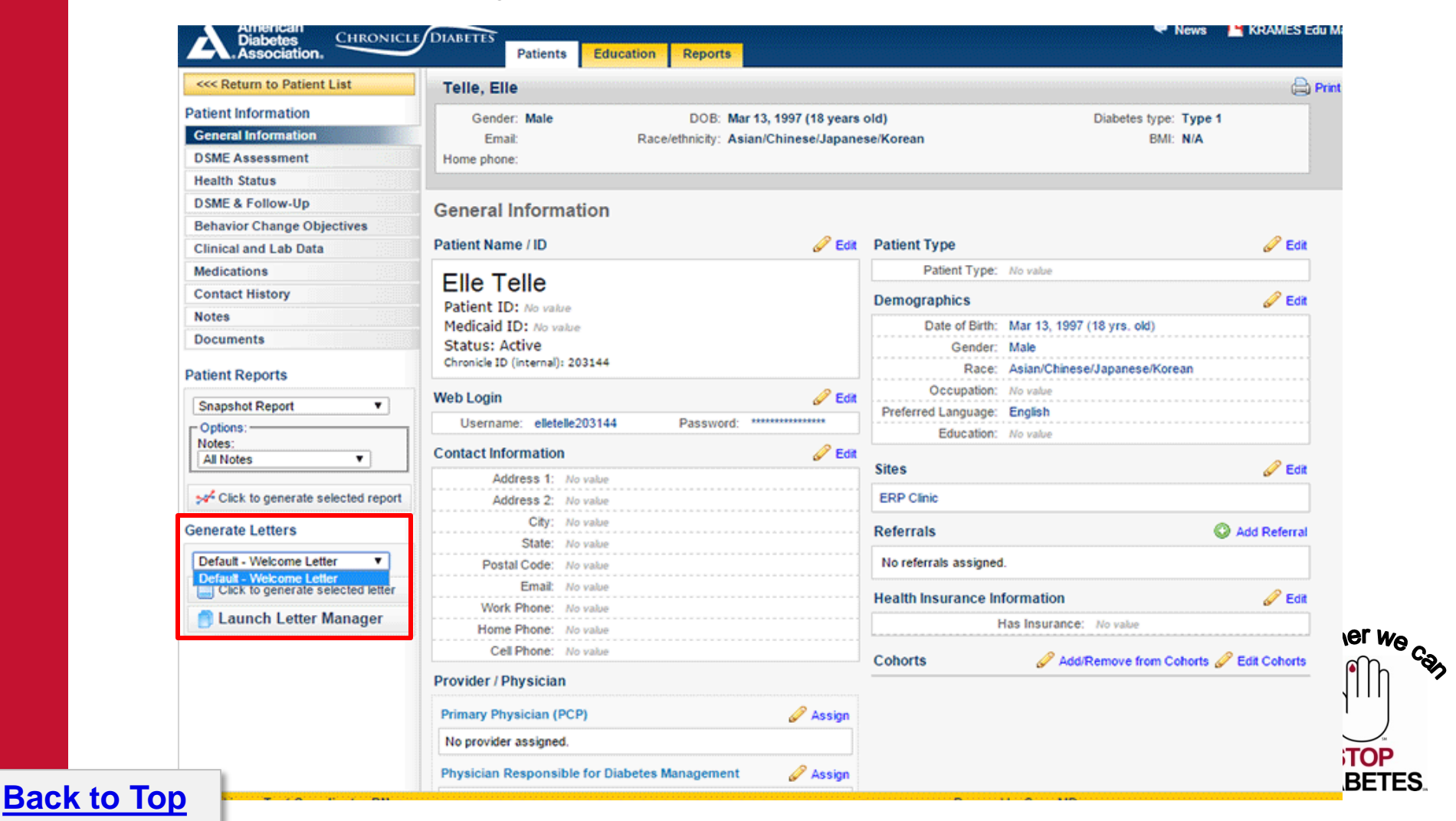

#### Generating Individual Patient Letters Page 2 of 2

You will see a preview of the letter(s) that will be created. If this looks correct, click **Download Letters**, which will prompt you to download the resulting Microsoft Word file to your computer. Once the letters file is on your computer you can open it in Microsoft Word, edit it as necessary, and print the letter to send to the patients.

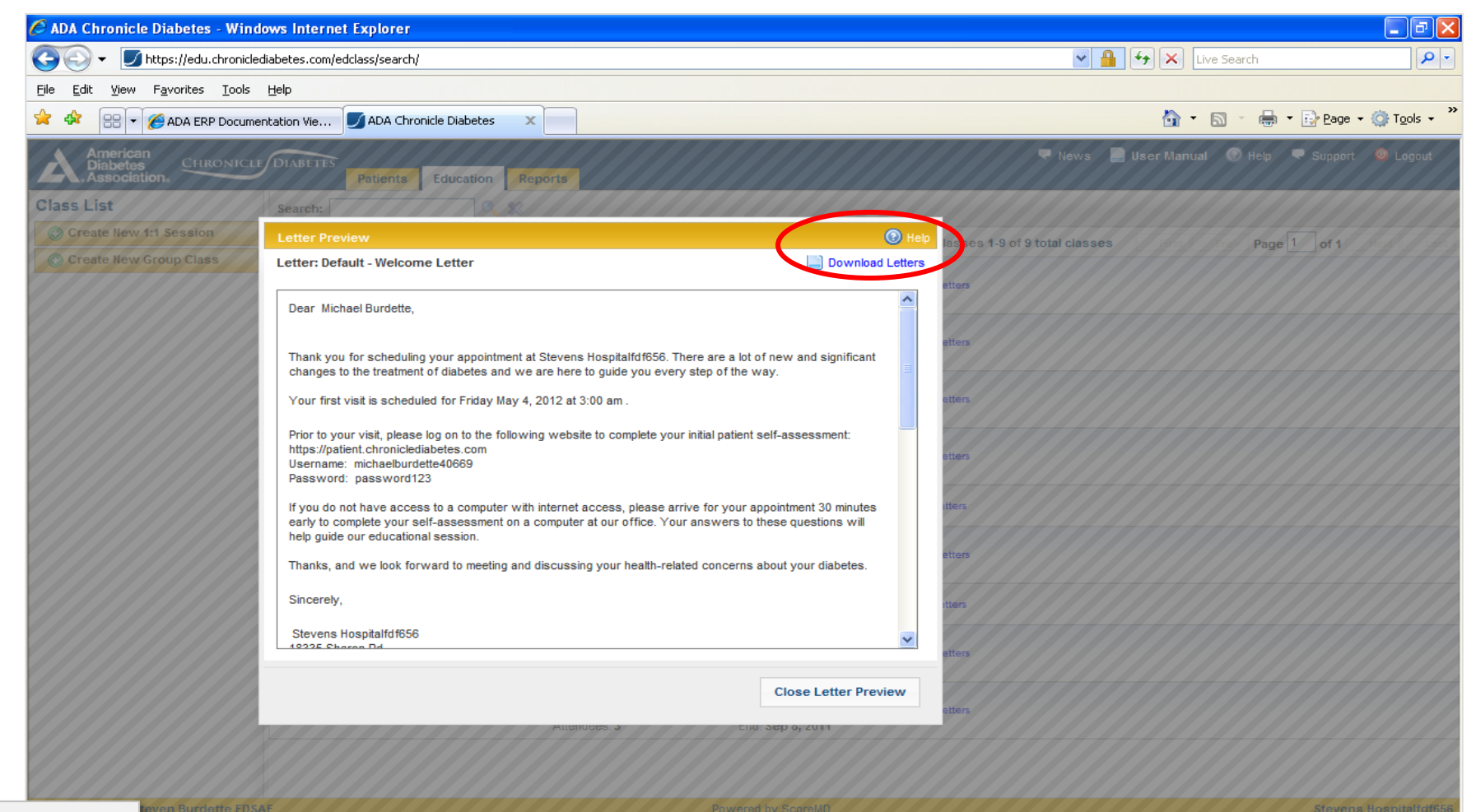

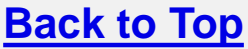

Module 3

#### Generating Letters to send to Class Participants Page 1 of 4

After the class has been set up you can create a welcome letter that can be sent (via U.S. mail) to each of the patients to give them initial information and invite them to complete their online initial patient self-assessment (PSA). Return to the main class list by clicking the Return to Class Listing button in the upper left. In the listing row for the class you created, click the **Generate Letters** link on the right side and follow the next 3 steps.

Module 3

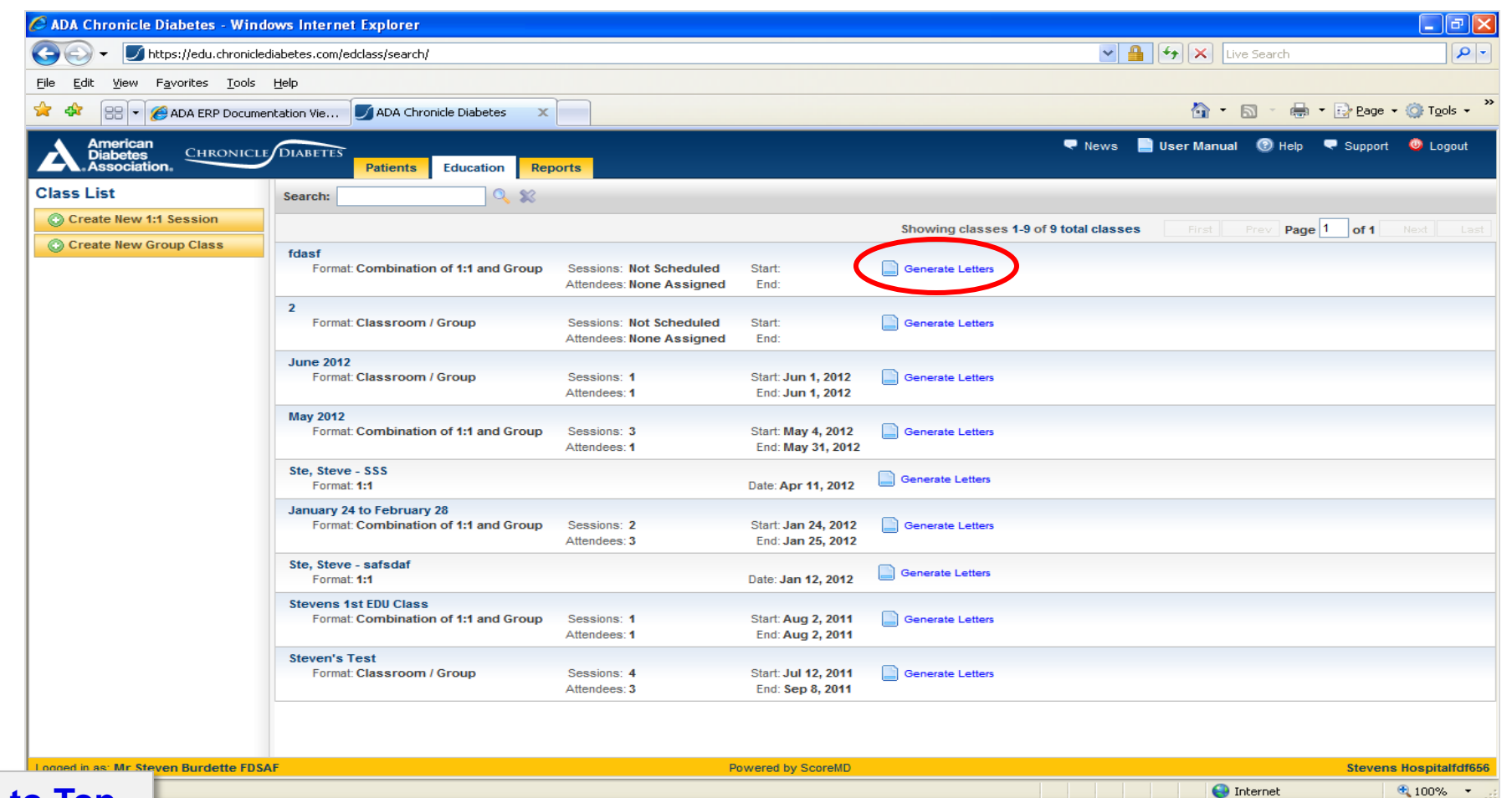

Back to Top

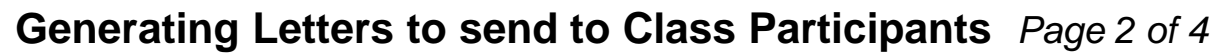

1) Select the letter you would like to create from the drop down list.

| Image: The second descent for the second descent for the second descent descent descent descent descent descent |                           |                                                                           | V 🔒 😽 🗙 Live                            | Search                    |
|----------------------------------------------------------------------------------------------------|---------------------------|---------------------------------------------------------------------------|-----------------------------------------|---------------------------|
| <u> E</u> ile <u>E</u> dit <u>V</u> iew F <u>a</u> vorites <u>T</u> ools                                                                                                    | Help                      |                                                                           |                                         |                           |
| ADA Chronicle Diabetes X                                                                                                    |                           |                                                                           | 🛐 🔹 🗟 🔹 👼 🖬 📴 Page 👻 🎯 Tools 🚽 ≫        |                           |
| American<br>Diabetes<br>Association.                                                                                                    | Patient                   | Education Reports                                                         | 🗨 News 📄 User Manual                    | 🛞 Help 🔍 Support 💩 Logout |
| Class List                                                                                                    | Search:                   |                                                                           |                                         |                           |
| Create New 1:1 Session                                                                                                    | Letter Wizard             |                                                                           | 🕐 Help                                  | ev Page 1 of 1 Next Last  |
| Create New Group Class                                                                                                    | Step 1<br>Select Letter   | 2nd Meeting Letter<br>2nd Meeting Letter                                  | Launch Letter Manager                   | etters                    |
|                                                                                                    | Step 2<br>Select Patients | Default - Welcome Letter<br>DSMS Plan<br>Enter a name for your new letter | nt(s) to receive letters<br>Michaels, S |                           |
|                                                                                                    |                           | missed appointment<br>Recently Added Patients                             |                                         |                           |
|                                                                                                    |                           | Michaels, S                                                               |                                         | etters                    |
|                                                                                                    |                           |                                                                           |                                         | etters                    |
|                                                                                                    |                           |                                                                           |                                         | itters                    |
|                                                                                                    |                           |                                                                           |                                         | etters                    |
|                                                                                                    |                           |                                                                           |                                         | etters                    |
|                                                                                                    |                           |                                                                           |                                         | etters                    |
|                                                                                                    |                           |                                                                           | Preview Letter Close Letter Wizard      | etters                    |
|                                                                                                    |                           | Attendees. 5                                                              | End. Sep 6, 2011                        |                           |
| Logged in as: Mr Steven Burdette FDS                                                                                                    | AF                        | Powered by                                                                | ScoreMD                                 | Stevens Hospitalfdf656    |
| Done                                                                                                    |                           |                                                                           | Int                                     | ernet 🔍 100% 👻            |
| -                                                                                                    |                           |                                                                           |                                         | DIABETES.                 |

Module 3

#### Back to Top

#### Generating Letters to send to Class Participants Page 3 of 4

2) Select the patients you would like to receive the letter. By default, all of the patients in the class are selected. If there are any other patients that you would like include, click on the patient's name in the left column to add them to the right column (the recipients list). To remove someone from the recipients list, just click on her name in the right column. When the recipients list is correct; click on **Preview Letter**.

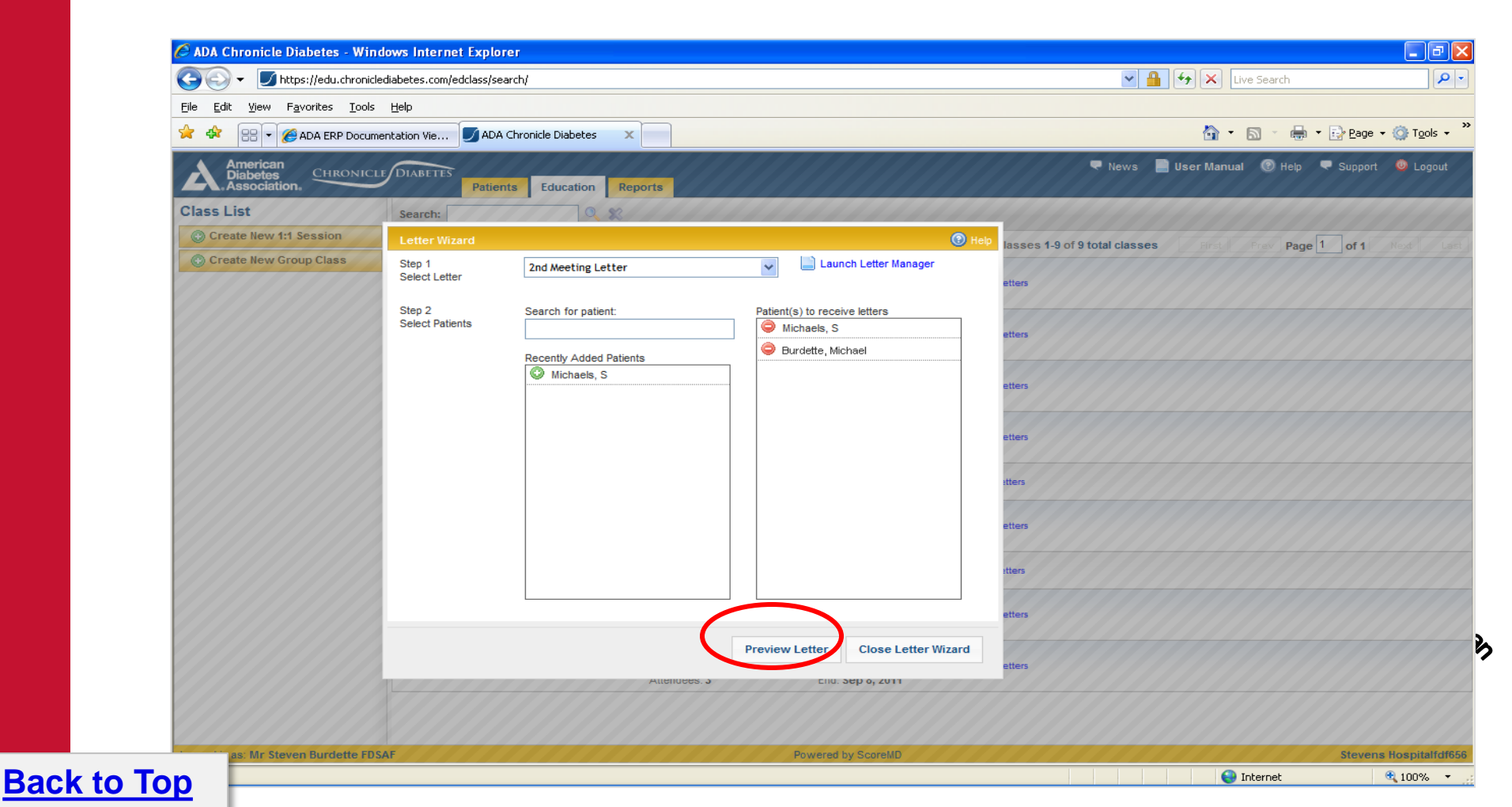

#### Generating Letters to send to Class Participants Page 4 of 4

**3)** You will see a preview of the letter(s) that will be created. If this looks correct, click **Download Letters**, which will prompt you to download the resulting Microsoft Word file to your computer. Once the letters file is on your computer you can open it in Microsoft Word, edit it as necessary, and print the letter to send to the patients.

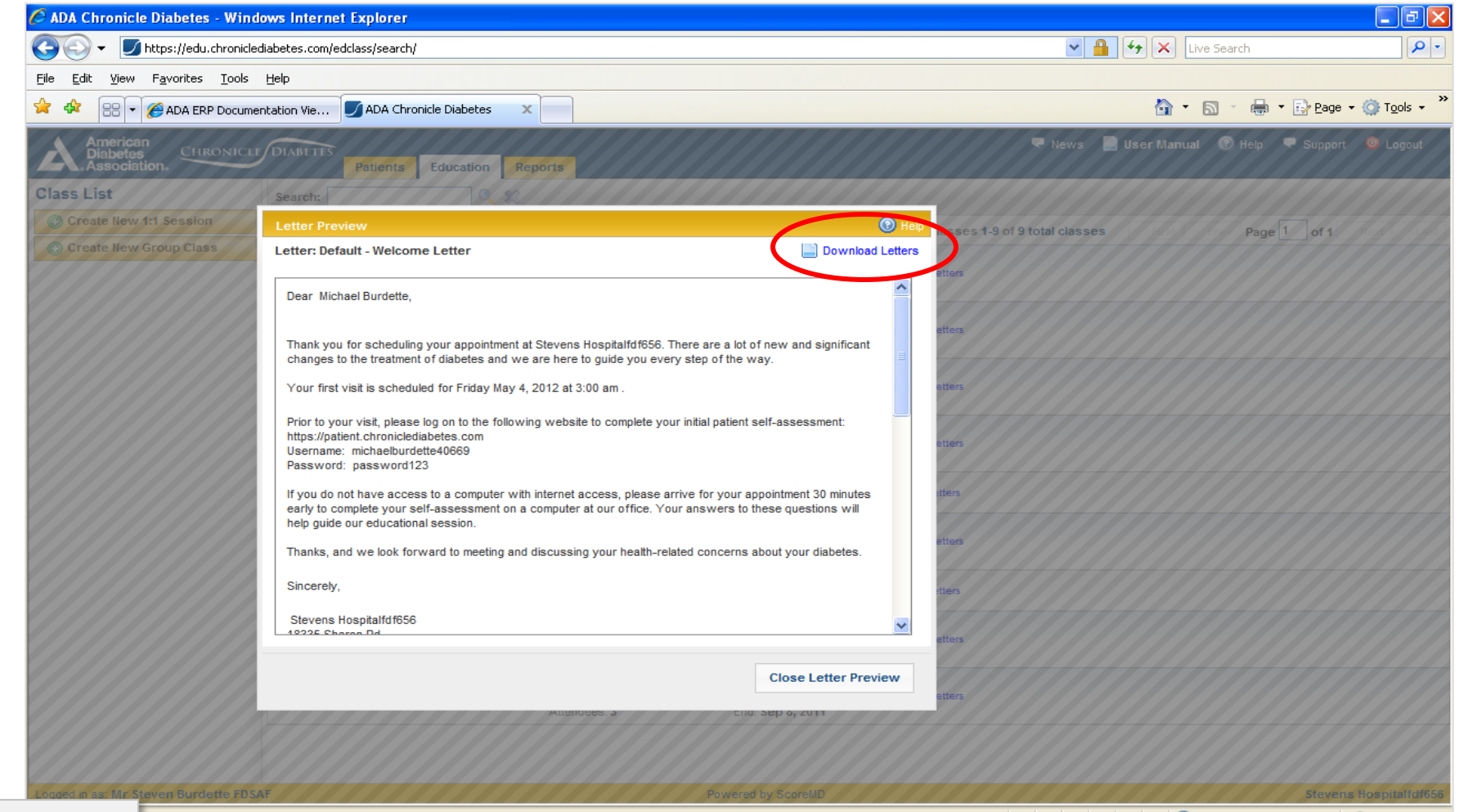

#### Back to Top

Module 3

🔍 100% 🛛 🔻

#### **Letter Manager Tips**

**Back to Top** 

- The default welcome letter (already within Chronicle) provides you with the login details and web address for the online Patient Self-Assessment. (This can be sent via postal mail or copied and pasted into an email to send to the patient.
- You have the ability to copy and past your own existing letters into the letter wizard and save them accordingly.
- Organization Logos are not able to be uploaded into the Letter Wizard. You may add a logo once the letter has been exported to a Word document.

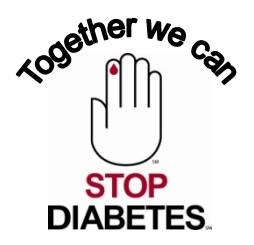

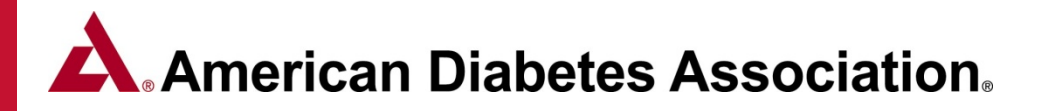

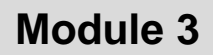

### **Chronicle Resources**

- <u>Chronicle User Manual</u>
- <u>Recorded Chronicle Webinar</u>
- <u>Chronicle Reports Guide</u>

Back to Top

- Demo version of Chronicle
- <u>Required Data for an Annual Status Report</u>
- <u>Required Data for an Application</u>
- <u>Chronicle Diabetes Assessment Form</u>
- <u>Chronicle Diabetes Assessment Form</u> (Spanish)

For assistance with Chronicle Diabetes please contact ADA staff at <u>ERP@diabetes.org</u> or 888-232-0822.

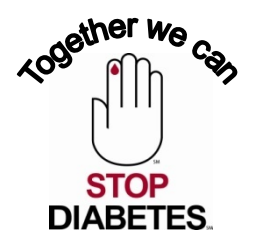